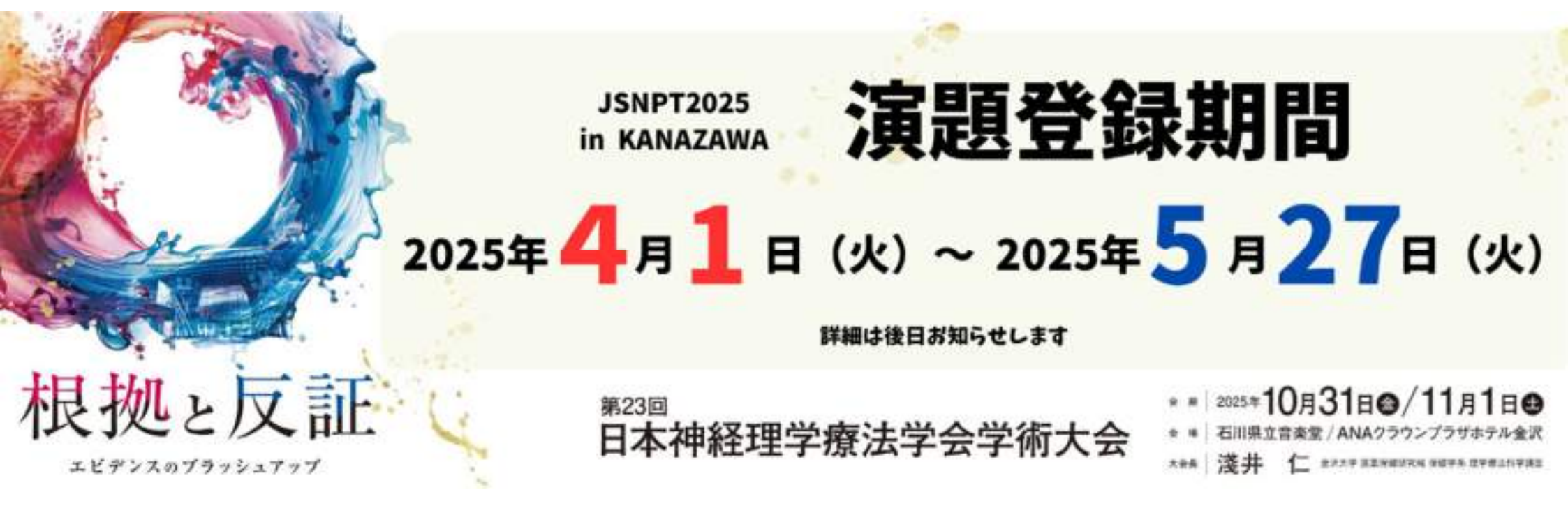

# 演題登録システム使用方法

大会HPの「演題登録ページ」を必ずお読みいただき、そこに 記載されている指示に必ず従うようにしてください。
その上で、以下のページの記載事項を参考に演題登録を行ってください。
● 日本語演題:ページ番号「2」~「25」
● 英語演題:ページ番号「26」~「50」

# 日本語演題の演題登録手順 ※登録の途中途中で、「下書き保存」をこまめにクリックし、入 力内容を保存するようにしてください

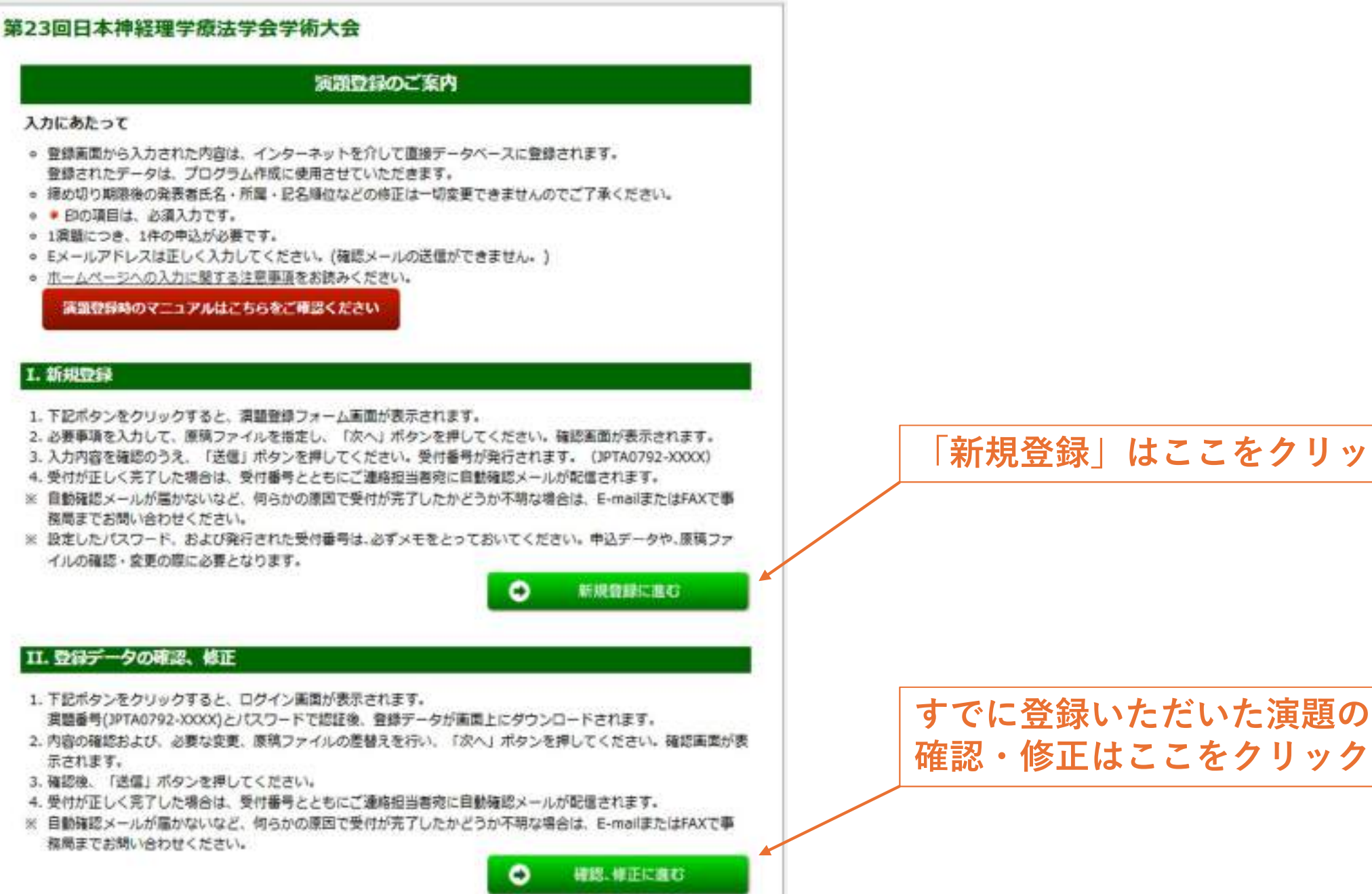

「新規登録」はここをクリック

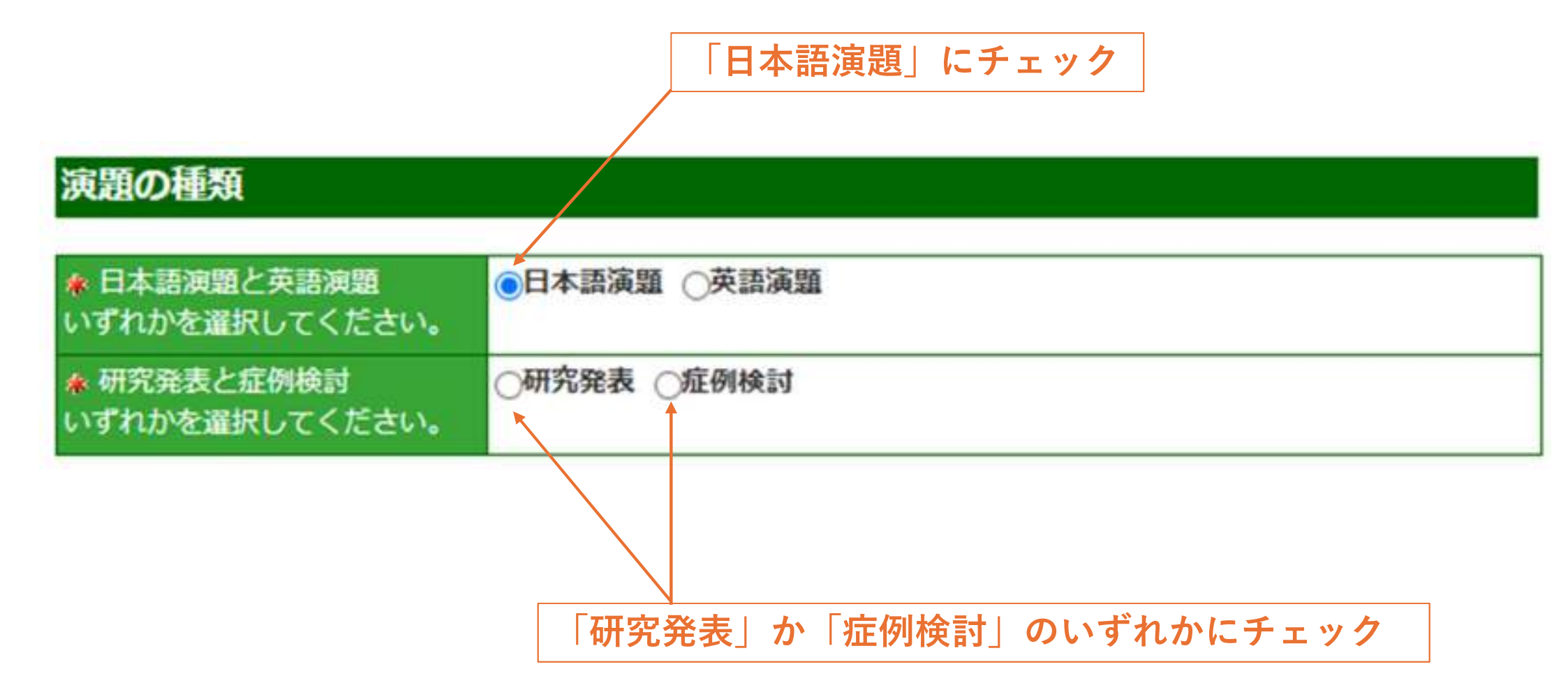

#### ご連絡先情報

| 可能な限り、所属機関の法人格(                                | 医療法人〇〇会、独立行政法人等)は省略してください。              |
|------------------------------------------------|-----------------------------------------|
| 🤹 会員番号 (半角英数字)                                 | 非会員の場合は00000を記入                         |
| ◆ご連絡先担当者名 ※英語演<br>類の場合は英語で入力する                 | 姓 名                                     |
| ▲ フリガナ ※英語演題の場合<br>は英語で入力する                    | セイ (全角カタカナ)                             |
| ご連絡担当者名(英名) ※日本語<br>演題の場合は入力しない。英語<br>演題は入力必須。 | Family Name     日本語演題の場合は、ここに入          |
| 🔹 所鳳機関 (大学 / 勤務先)                              | カせす空欄としてください                            |
| ▲ 所属機関 (学部 / 部署)                               |                                         |
| ▲ ご連絡先住所                                       | ○所屈機関(勤務先)○自宅                           |
| <ul> <li>ご連絡先郵便番号(半角数字)</li> </ul>             | 7桁でご記入ください (例: 1234567)                 |
| をご連絡先電話番号(半角数字)                                | (例: 0112345678)<br>内線 スペースの入力はしないでください。 |
| 企連絡先E-mail(半角英数字)                              |                                         |
| 🛊 E-mail確認用 (半角英数字)                            | 確認のため再度入力お願いします。                        |

ご利用のPC・携帯端末で、受信拒否設定等やドメイン指定などの設定を行っている場合、メールが届かない場合があります。必ず受信設定などをご確認のうえご登録ください。

下書き保存 項目の入力後下書き保存をしてください。

全ての必須項目(\*)にご

入力ください

# 4.「筆頭演者(発表者)」の登録①

#### 筆頭演者(発表者)

発表者がご連絡担当者と異なる場合もお手数ですがご記入ください。

●発表者とご連絡先担当者が同じです。

発表者とご連絡先担当者が異なります。

| 👍 会員番号 (半角英数字)                              | 11111111                     |           | 非会員の場合    | は000000を記入      |
|---------------------------------------------|------------------------------|-----------|-----------|-----------------|
| ◆発表者名 ※英語演題の場合<br>は英語で入力する                  | 姓金沢                          |           | 名太郎       |                 |
| ★ フリガナ ※英語演算の場合<br>は英語で入力する                 | セイ金沢                         | -         | メイ 太郎     | (全角カタカナ)        |
| 発表者名(英名) ※日本語演題の<br>場合は入力しない。英語演題は<br>入力必須。 | Family & Middl<br>First Name | e Name    |           |                 |
| 🌲 所属機關 (大学 / 勤務先)                           | 金沢大学                         |           |           |                 |
| 🛊 所属機関 (学部 / 部署)                            | 医集保健研究域保健学系                  |           |           |                 |
|                                             | ● 所屬機關 (勤務先) ○ 自宅            |           |           |                 |
| 光衣石田川                                       | 金沢市金沢町1-1                    |           |           |                 |
| 発表者郵便备号(半角数字)                               | 0000000                      | 7桁でご記     | 入ください (例: | 1234567)        |
|                                             | 0000000000                   |           |           | (例: 0112345678) |
| 第 并衣着电话雷号(千円数子)                             | 内線 スペースの入力はしないでください。         |           |           |                 |
| ♠ 発表者E-mail(半角英数字)                          | kanazawataro                 | u@demo.ac | .jp       |                 |
|                                             | 確認のため再度入力お願いします。             |           |           |                 |
| ▲ E-116800665用(千円突截子)                       | kanazawataro                 | u@demo.ac | .jp       | ]               |

ご利用のPC ・携帯端末で、受信拒否設定等やドメイン指定などの設定を行っている場合、メールが届かない場合があります。必ず受信設定などをご確認のうえご登録ください。

ここをクリックすると「ご連絡 先情報|の情報が「筆頭演者 (発表者)」に自動的にコピー されます 【注意!】「ご連絡先情報」 な 変更した場合、「筆頭演者」  $\mathcal{O}$ 情報が自動的に書き換わりませ  $h_{\circ}$ 「ご連絡先情報」を変更した場 合は、再度「発表者とご連絡先 担当者が同じです」をクリック

して情報を更新してください

※発表者と連絡担当者が同じ

場合

下書き保存 項目の入力後下書き保存をしてください。

# 4.「筆頭演者(発表者)」の登録2)

#### 筆頭演者(発表者)

発表者がご連絡担当者と異なる場合もお手数ですがご記入ください。

○発表者とご連絡先担当者が同じです。

●発表者とご連絡先担当者が異なります。 🔶

| 🔹 会員番号 (半角英数字)                              | 非会員の場合は000                 | 0000を記入             |
|---------------------------------------------|----------------------------|---------------------|
| ♣ 発表者名 ※英語演題の場合<br>は英語で入力する                 | 姓 名                        |                     |
| ★ フリガナ ※英語演題の場合<br>は英語で入力する                 | र्थन ×न                    | (全角カタカナ)            |
| 発表者名(英名) ※日本語演題の<br>場合は入力しない。英語演題は<br>入力必須。 | Family & Middle Name       |                     |
| 🍖 所興機關 (大学 / 勤務先)                           |                            |                     |
| 🕐 所属機関 (学部 / 部署)                            |                            |                     |
| 発表者住所                                       | ○所屋横砌(勤務先)○自宅              |                     |
| 免表者郵便番号(半角数字)                               | 7桁でご記入ください (例: 1234        | 567)                |
| 希発表者電話番号(半角数字)                              | (例: (<br>内線 スペースの入力はしないでくた | 0112345678)<br>ださい。 |
| ♠ 発表者E-mail(半角英数字)                          |                            |                     |
| 🗶 E-mail殖認用 (半角英数字)                         | 確認のため再度入力お願いします。           |                     |

※発表者と連絡担当者が異な る場合

ここをクリックしてください。 その上で、全ての必須項目をご 入力ください

日本語演題の場合は、ここに入 力せず空欄としてください

ご利用のPC・携帯端末で、受信拒否設定等やドメイン指定などの設定を行っている場合、メールが届かない場合があ ります。必ず受信設定などをご確認のうえご登録ください。

下書き保存 項目の入力後下書き保存をしてください。

### 発表形式

\* 下記のボタンにチェックして下さい。

発表形式や演題分類の最終決定は、大会長及び準備委員会に一任とさせていただきます。

 □ □述
 □ ポスター
 □ □述、ポスターのいずれも可
 □ 日本語演題は□述発表かポスター発表、英語演題は□述発表となります。希望された形式とは異なる形式となる場合 があります。英語での□述発表を希望の方は、演題募集要項に記載してある方法で登録して下さい。
 □ 「□述」か「ポスター」か「□述、ポスターのいず れも可」のいずれかにチェック

### 演題分類

#### 演題分類を以下より選択してください。

第1・2希望は必須選択となっています。第3希望以下は任意となっていますので、選択されなくても結構です。

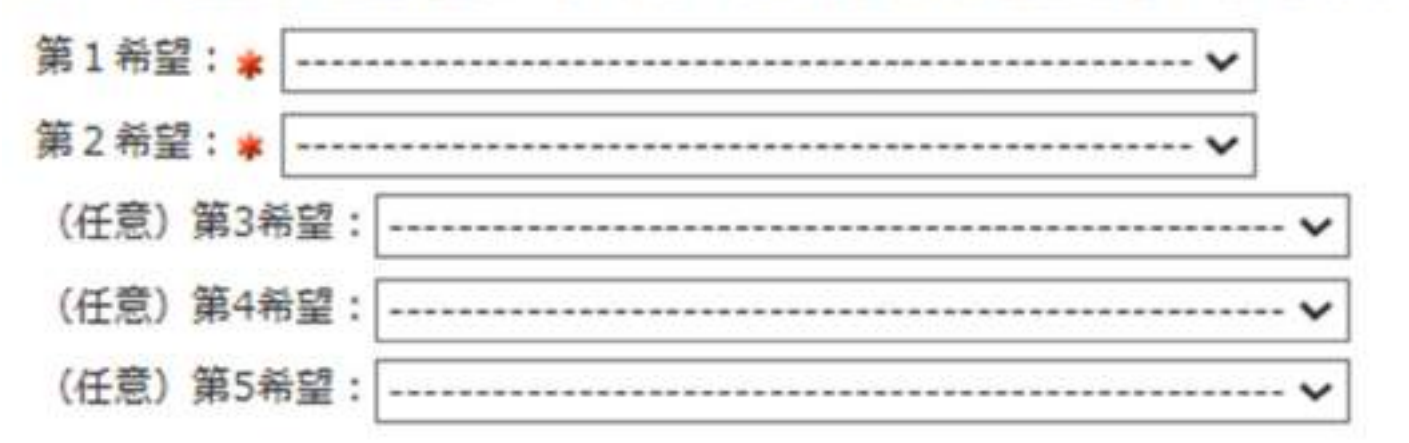

プルダウンメニューより「演題分類」を選択してください ※第1・2希望は必須項目です ※第3~5希望は任意のため、選択されなくても構いません

# 7.「演者の所属機関」の登録

#### 演者の所属機関

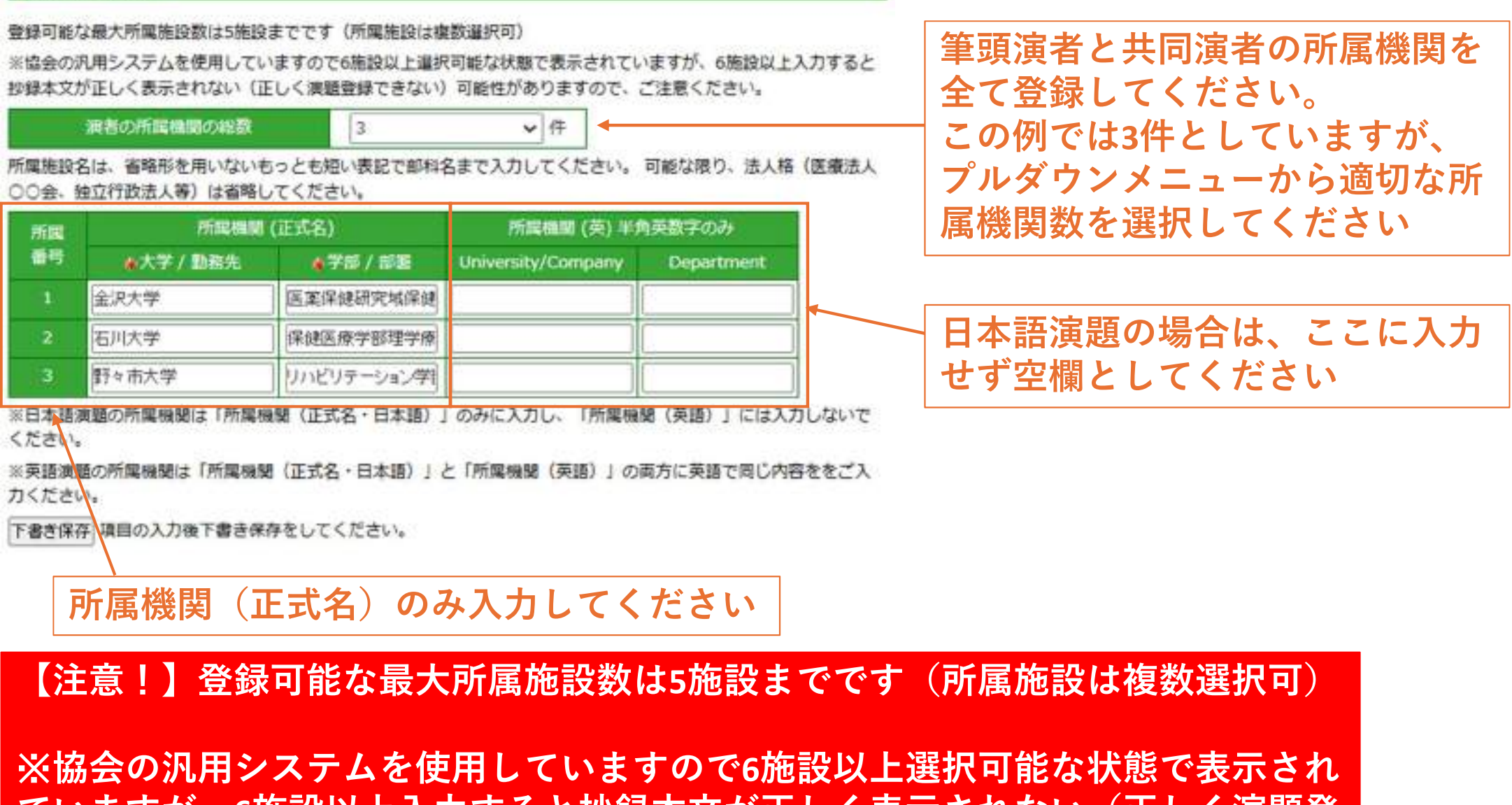

ていますが、6施設以上入力すると抄録本文が正しく表示されない(正しく演題登 録できない)可能性がありますので、ご注意ください。

# 8.「筆頭演者・共同演者」の登録

#### 筆頭演者・共同演者

「発表者」にチェックを入れてください

3

※協会の汎用システムを使用していますので16名以上選択可能な状態で表示されていますが、16名以上入力すると抄録本文が正しく表示されない(正しく満顧登録できない)可能性がありますので、ご注意ください。

筆頭演者・共同演者の総数

✓ X

※発表者(筆頭演者)の方はチェックボタンにチェックして下さい。

※所属番号欄には、上記の所属番号を半角で記入して下さい。(複数の場合は、1,2...と記入下さい。スペースは不要です)

|    | 8 | 調者名 (和)     |                    | 調着名<br>全角力   | 調査名フリカナ<br>全角カタカナ |                           | ≦ (英)<br>大文学記入                |         |
|----|---|-------------|--------------------|--------------|-------------------|---------------------------|-------------------------------|---------|
| ₹I | 2 | ● 姓<br>(金沢) | <b>条</b> 名<br>(太郎) | たイ<br>(カナザワ) | タメイ<br>(タロウ)      | Family Name<br>(Kanazawa) | First & Middle<br>Name (Taro) | (1,2,3) |
| 1  |   | 金沢          | 太郎                 | カナザワ         | 900 D             |                           |                               | 1       |
| 2  | 0 | 石川          | 次郎                 | 12117        | ליבעי             |                           |                               | 2       |
| 3  | 0 | 野々市         | 三郎                 | ノノイチ         | サブロウ              |                           |                               | 1,3     |

※日本語演題の演者名は「演者名(和)」のみに入力し、「演者名(英語)」には入力しないでください。 ※英語演題の演者名は「演者名(和)」と「演者名フリガナ」と「演者名(英)」の全てに英語で同じ内容をご入力 ください。

下書き保存 項目の入力後下書き保存をしてください。

### 演者氏名とフリガナを入力してください

筆頭演者と共同演者の所属機関を 全て登録してください。 この例では3件としていますが、 プルダウンメニューから適切な演 者を選択してください

前ページの「演者の所属機関」で 登録した中から、適切な所属番号 を入力してください。複数の所属 機関がある場合は、カンマで区 切って入力してください

日本語演題の場合は、ここに入力 せず空欄としてください

【注意!】登録可能な最大共同演者数 15名までです(筆頭・共同演者を含む) ※演者名の記名順位は下記の順でプログラムに掲載されます。 ※協会の汎用システムを使用していますので16名以上選択可能な状態で表示され ていますが、16名以上入力すると抄録本文が正しく表示されない(正しく演題登 録できない)可能性がありますので、ご注意ください。

プログラムに掲載さ

# 9.「筆頭演者と共同演者の会員番号」の登録

#### 筆頭演者と共同演者の会員番号(全員分の入力が必須です)

日本理学療法士協会の会員の方は会員番号(8桁)を入力してください。

それ以外の方について、「休会会員で復会手続き中は11、日本の理学療法士免許を保有する非会員は22、理学療法士 の免許を有しない非会員は33、学生の非会員(理学療法士免許を有する大学院生は除く)は44,日本以外の理学療法 士免許を有する非会員は55」をご入力ください。「日本の理学療法士免許を有し、日本理学療法士協会の会員でない 方や日本理学療法士協会の会費を未納の方」は筆頭・共同演者にかかわらず1人1演題10,000円(税別)の演題登録料 が必要になります。

筆頭演者と共同演者全員分の氏名 会員番号を登録してください

| # 満者1 (氏名)                              |                              |
|-----------------------------------------|------------------------------|
| ● 演者1(会員番号)<br>※半角で入力                   |                              |
| 演者2(氏名)                                 | 【注音!】会員番号は以下の入力              |
| 海岩2(会員番号)<br>※半角で入力                     | 規則に従ってください                   |
| 演者3 (氏名)                                |                              |
| 演者3(会員重号)<br>※半角で入力                     | ✓ 日本理学療法士協会の会員の方: 「会員番号(8桁)」 |
| 演書4 (氏名)                                | ✓ 休会会員で復会手続き中: [11]          |
| 演書4(会員番号)<br>※半角で入力                     | ✓ 日本の理学療法士免許を保有する            |
| 演者5(氏名)                                 |                              |
| 満者5(会員番号)<br>※半角で入力                     | ✓ 理学療法士の免許を有しない非会員:33        |
| 演者6(氏名)                                 | ✓ 学生の非会員(理学療法士免許を            |
| 演者6(会員番号)<br>※半角で入力                     | 有する大学院生は除く):「44」             |
| 演者7(氏名)                                 | ── 「 日本以外の理学療法士免許を有す         |
| 減者7(会員番号)<br>※半角で入力                     | る非会員:「55」                    |
| 100000000000000000000000000000000000000 |                              |

### 演題名·抄録本文

#### 文字修飾について

下記のHTMLタグを入力してください。

| 文字修飾       | 入力記号                   | 表示                  |
|------------|------------------------|---------------------|
| 上付き文字      | <sup>13</sup> C<br>NMR | <sup>13</sup> C NMR |
| 下付き文字      | H <sub>2</sub> 0       | H <sub>2</sub> O    |
| ベータ        | β                      | β                   |
| 登録商標記<br>号 | ®                      | ®                   |

その他・特殊文字は、こちらの表を参照してください。

\_\_\_\_\_\_ ここに記載されている7種類以外 の特殊文字については、リンクを ご参照ください。

| 文字修飾       | 入力方法            | 表示       |
|------------|-----------------|----------|
| イタリック<br>体 | <i>Bacillus</i> | Bacillus |
| 太文字        | <b>accent</b>   | accent   |
| 下線         | <u>directly</u> | directly |

特殊文字についての入力規則は 上記の通りとしてください。

## 10. 「演題名・抄録本文」の登録②

演題名をご入力ください。 ※文字制限は「全角50文字以内」です

| # 演題名 (和) ※全角50文字<br>以内        |  |
|--------------------------------|--|
| 演題名 (英) ※25 words以内<br>(半角英数字) |  |

※日本語演題の演題名は「演題名(和)」のみに入力し、「演題名(英)」には入力しないでください。

※英語演題の演題名は「演題名(和)」と「演題名(英)」の両方に英語で同じ内容をご入力ください。「演題名 (和)」に文字数超過のエラーメッセージが出た場合は、「演題名(和)」に入力する英語演題名が100文字以内(全 角換算50文字以内)となるよう、途中でカットしてください。この場合、「演題名(英)」はカットしないようにし てください。

ここには何も入力せずに空欄としてください

# 10. 「演題名・抄録本文」の登録③

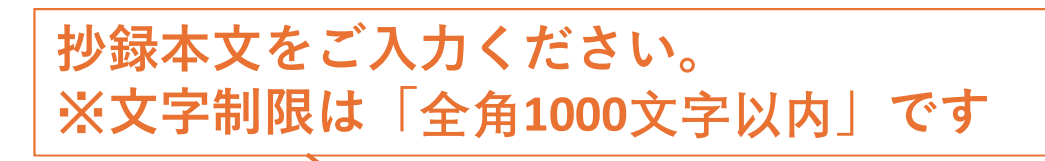

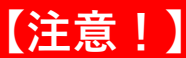

【】内の不要な用語を削除してください。 例:「はじめにまたは」を削除して【目的】にする

| ▲ 抄録本文 (和) ※全角1000文字以<br>内 | 【はじめにまたは目的】<br>【方法または症例報告】<br>【結果または経過】                                                 |  |
|----------------------------|-----------------------------------------------------------------------------------------|--|
| 抄録本文 (英) ※420 words以内      | [Introduction or Objective]<br>[Methods or Case Report]<br>[Results or Clinical Course] |  |

() 内の不要な用語は削除してください。

※日本語演題の抄録本文は「抄録本文(和)」のみに入力し、「抄録本文(英)」には入力しないでください。英語 演題の抄録本文は「抄録本文(和)」と「抄録本文」(英)」の両方に英語で同じ内容をご入力ください。「抄録本 文(和)」に文字数超過のエラーメッセージが出た場合は、「抄録本文(和)」に入力する英語演題名が2000文字以 内(全角換算で1000文字以内)となるよう、途中でカットしてください。この場合、「抄録本文(英)」はカットし ないようにしてください。

下書き保存 PDFプレビュー 項目の入力後下書き保存をしてください。

ここは変更せず、最初から入力されている内容のま まとしてください

#### 倫理的配慮、説明と同意

本学術大会では【倫理的配慮、説明と同意】の項目を独立した抄録入力枠として配置しますので、この項目にのみ必 要最小限の施設名を入力しても結構です(例:神経理学療法大学倫理委員会の承認を得た(承認番号:0000 番)、など)。

この項目中には研究対象にとって不利益となるような属性(人名、施設名等)を記載しない等、プライバシーボリシ ーに十分配慮してください。なお、【倫理的配慮、説明と同意】項目の扱いは、演題審査の資料になるとともに、抄 録集に掲載されます。

日本語演題は全角200文字以内、英語演題は30words以内でご入力ください。

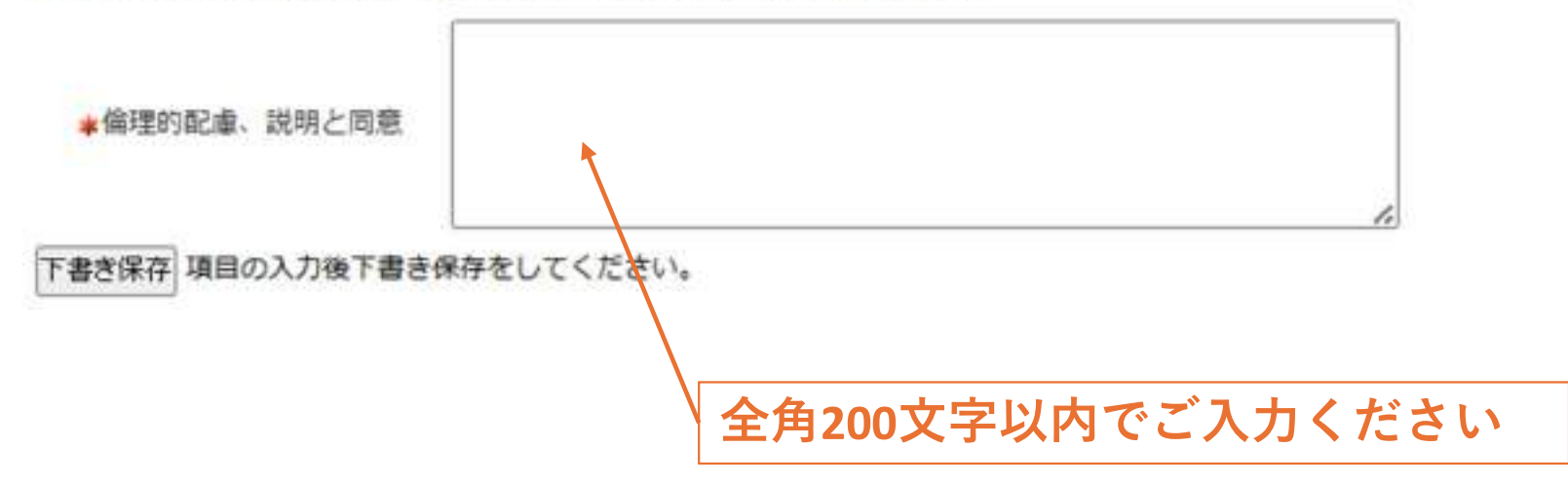

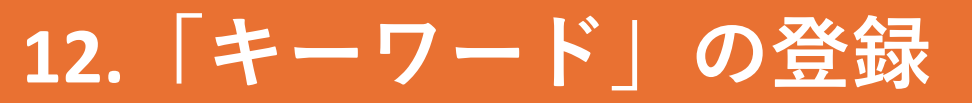

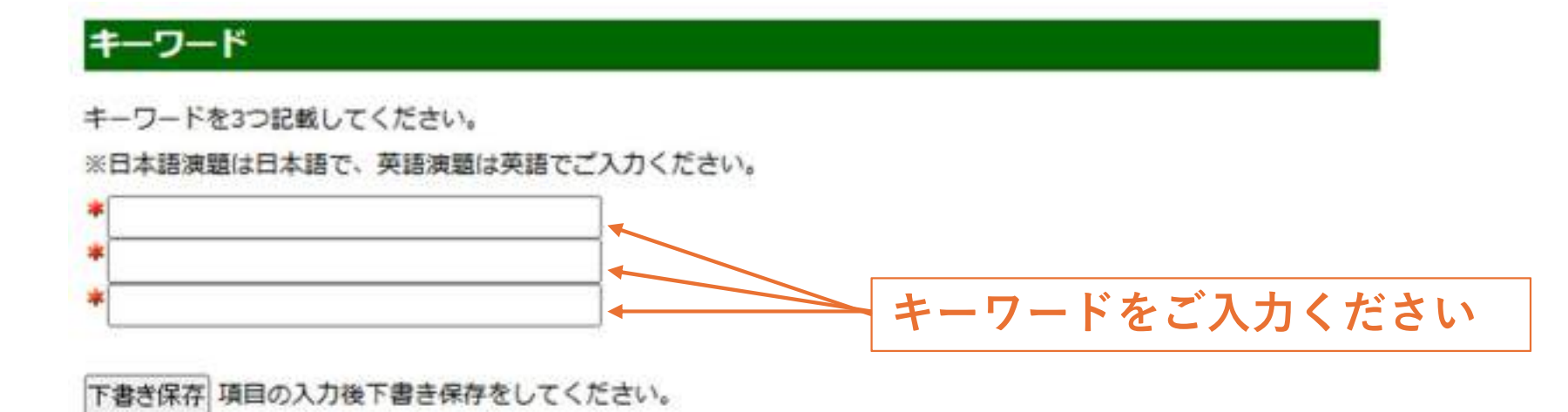

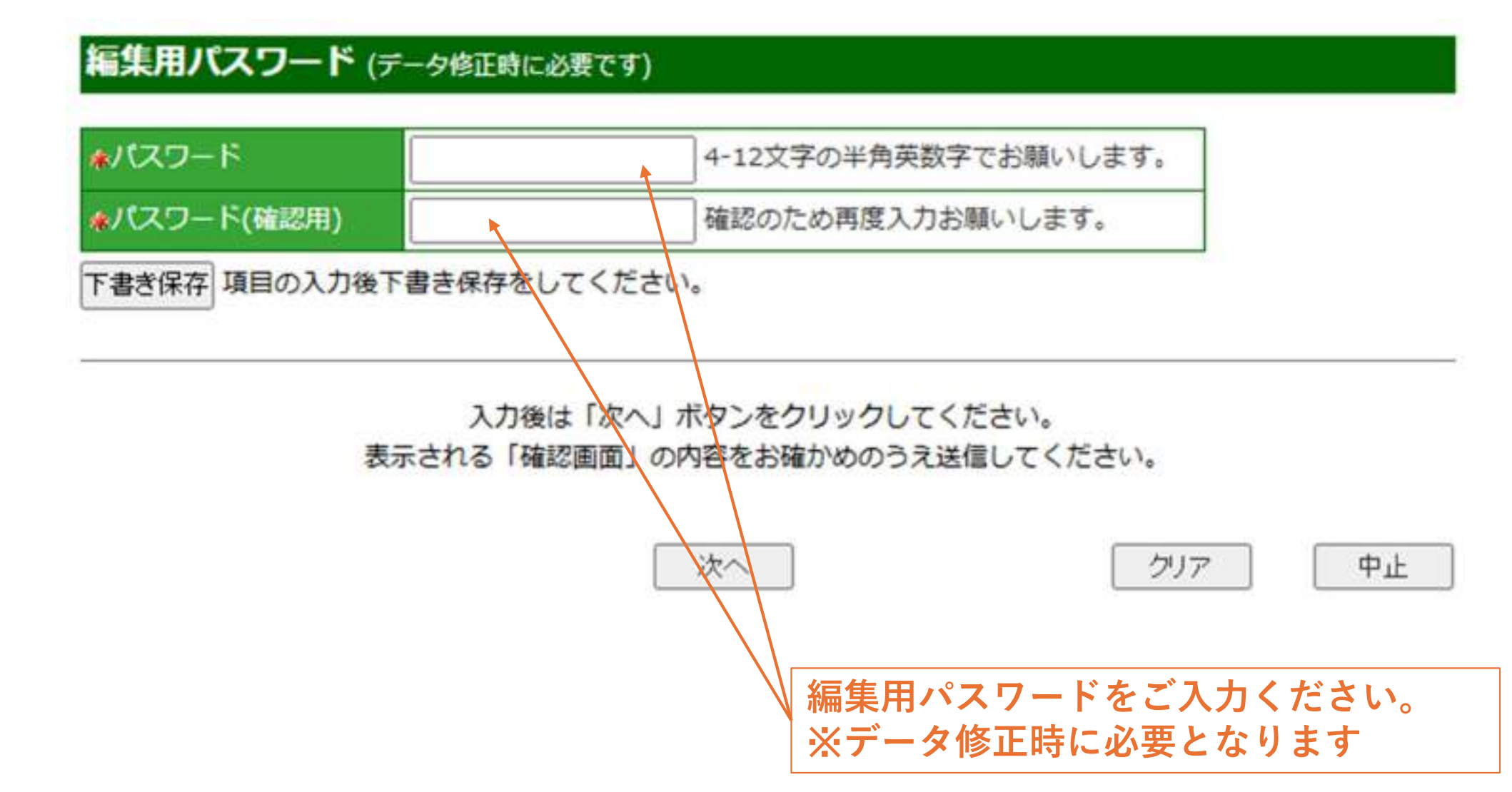

| 穆 抄録本文 (和) ※全角1000文字以 | 【はじめにまたは目的】<br>【方法または症例報告】                               | Ô |
|-----------------------|----------------------------------------------------------|---|
| <b>r</b>              | 【結果または経過】                                                | • |
|                       | [Introduction or Objective]                              | Â |
| 抄録本文 (英) ※420 words以内 | [Methods or Case Report]<br>[Results or Clinical Course] | • |

内の不要な用語は削除してください。

※日本語演題の抄録本文は「抄録本文(和)」のみに入力し、「抄録本文(英)」には入力しないでください。英語 演題の抄録本文は「抄録本文(和)」と「抄録本文」(英)」の両方に英語で同じ内容をご入力ください。「抄録本 文(和)」に文字数超過のエラーメッセージが出た場合は、「抄録本文(和)」に入力する英語演題名が2000文字以 内(全角換算で1000文字以内)となるよう、途中でカットしてください。この場合、「抄録本文(英)」はカットし ないようにしてください。

下書き保存 PDFプレビュー 項目の入力後下書き保存をしてください。

ここまでの登録が終わったら「演題名・抄録本文」 の項目の下にある「PDFプレビュー」を押し、入力 内容がうまく抄録形式に変換されるかを確認してく ださい。

# 15.「情報の入力」が全て終わったら

| い スワード | 4-12文字の半角英数字でお願いします。 |
|--------|----------------------|
|        |                      |

#### 入力後は「次へ」ボタンをクリックしてください。 表示される「確認画面」の内容をお確かめのうえ送信してください。

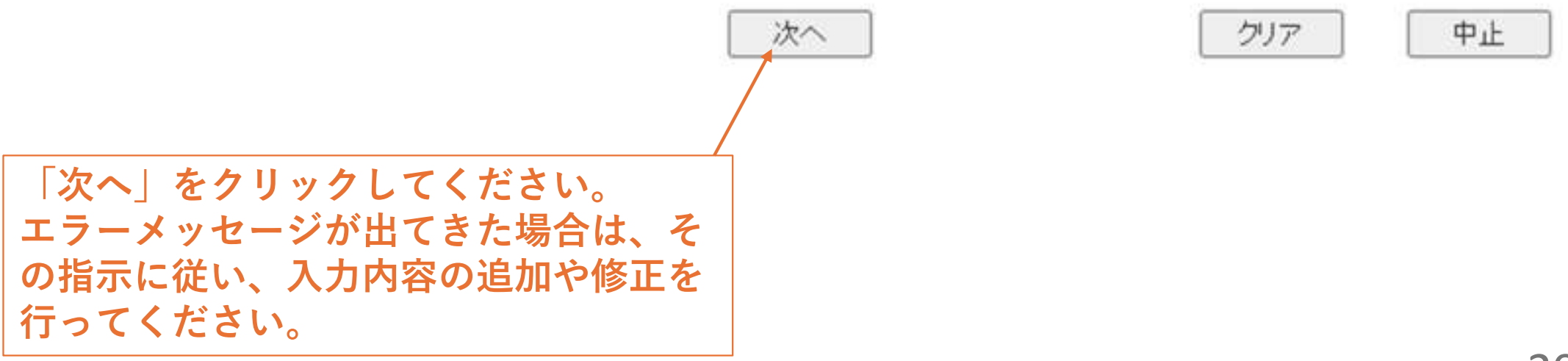

# 16.「入力内容」の確認

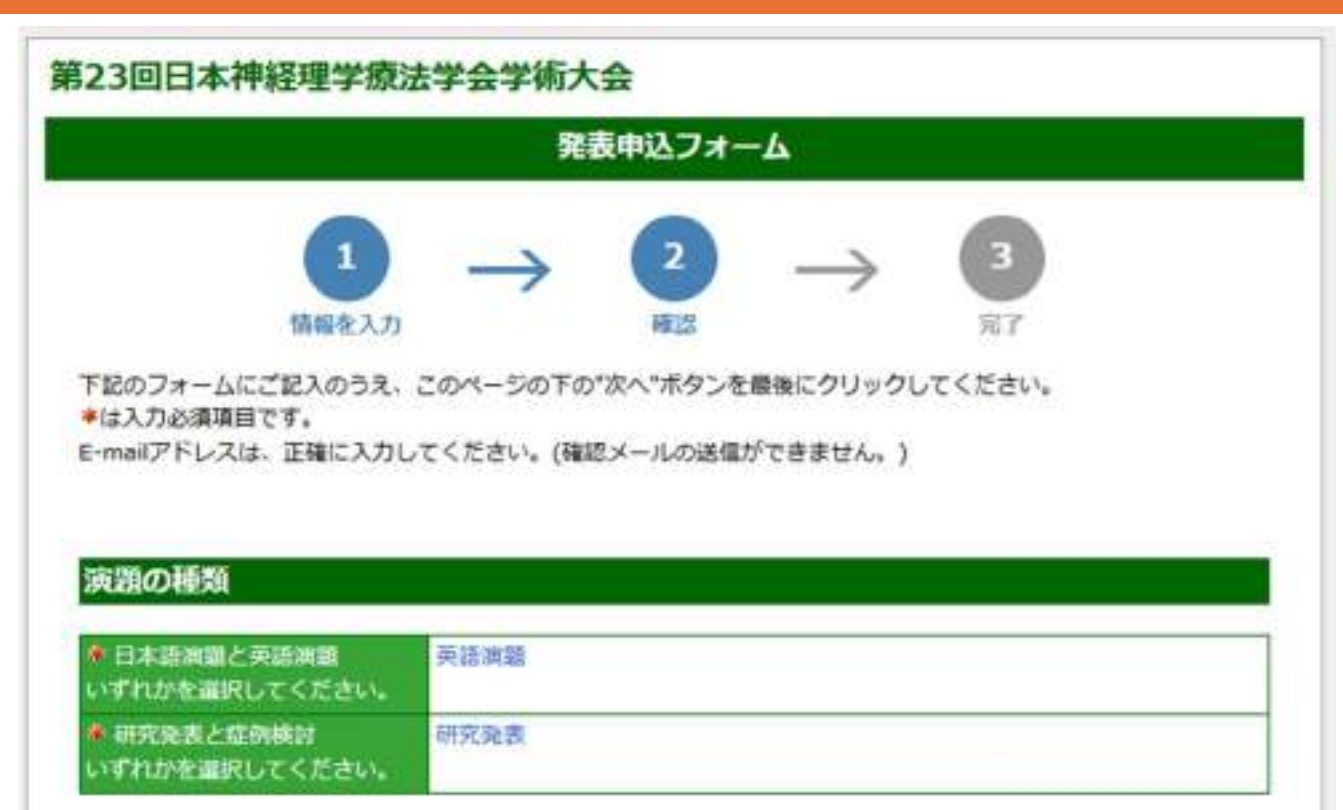

#### ご連絡先情報

可能な限り、所属機関の法人格(医療法人〇〇会、独立行政法人等)は省略してください。

| 各員番号(半角英数字)                                         | 11111111            |
|-----------------------------------------------------|---------------------|
| をご連絡先担当者名 ※英語演員の場合は英語で入力する                          | Kanazawa Tarou      |
| <ul> <li>フリガナ ※英語演題の場合は</li> <li>英語で入力する</li> </ul> | Kanazawa Tarou      |
| ご連絡担当者名(英名) ※日本語<br>演題の場合は入力しない。英語調<br>顕は入力必須。      | KANAZAWA TAROU      |
| * 所属機關 (大学 / 動務先)                                   | Kanazawa University |

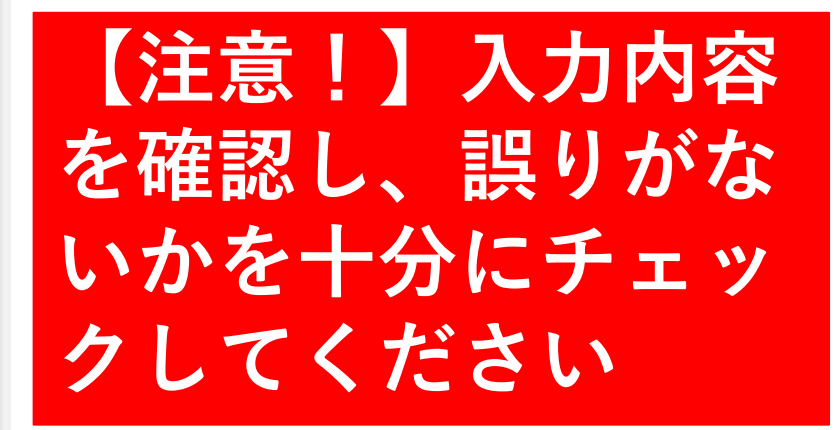

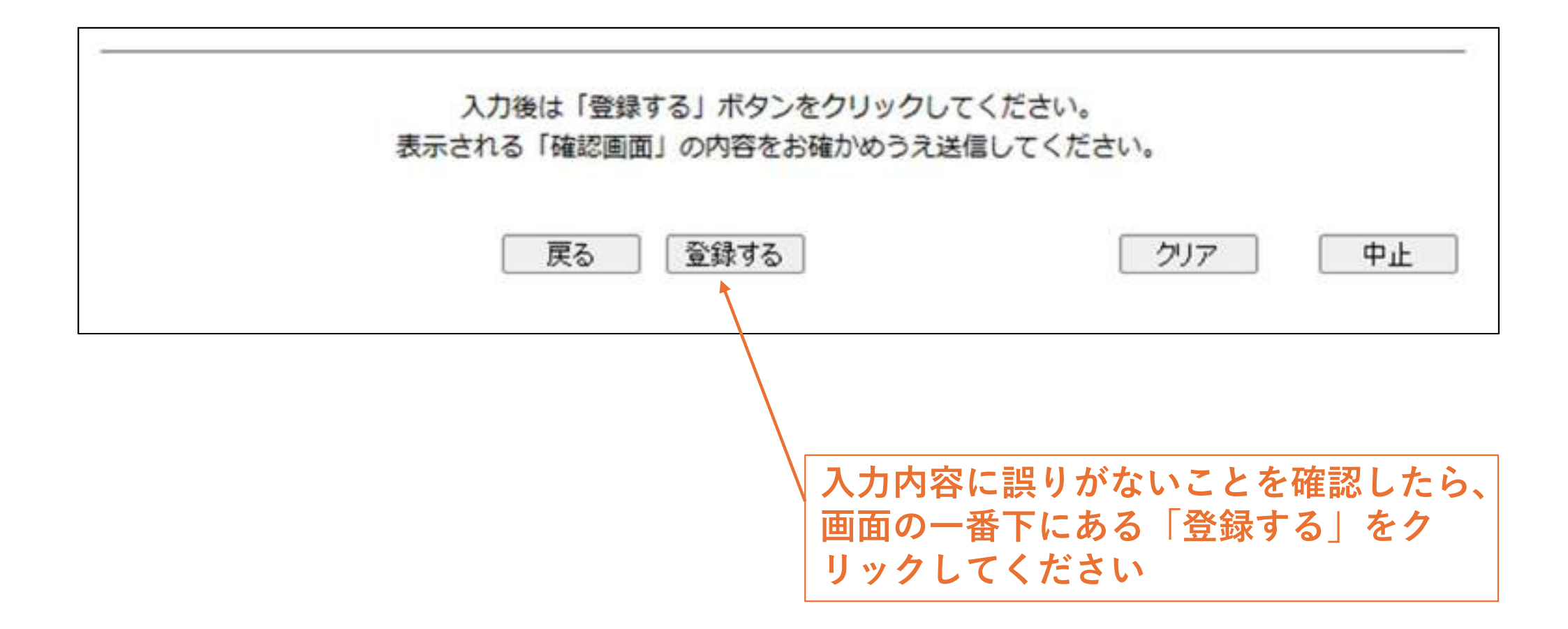

# 18.「演題登録」完了

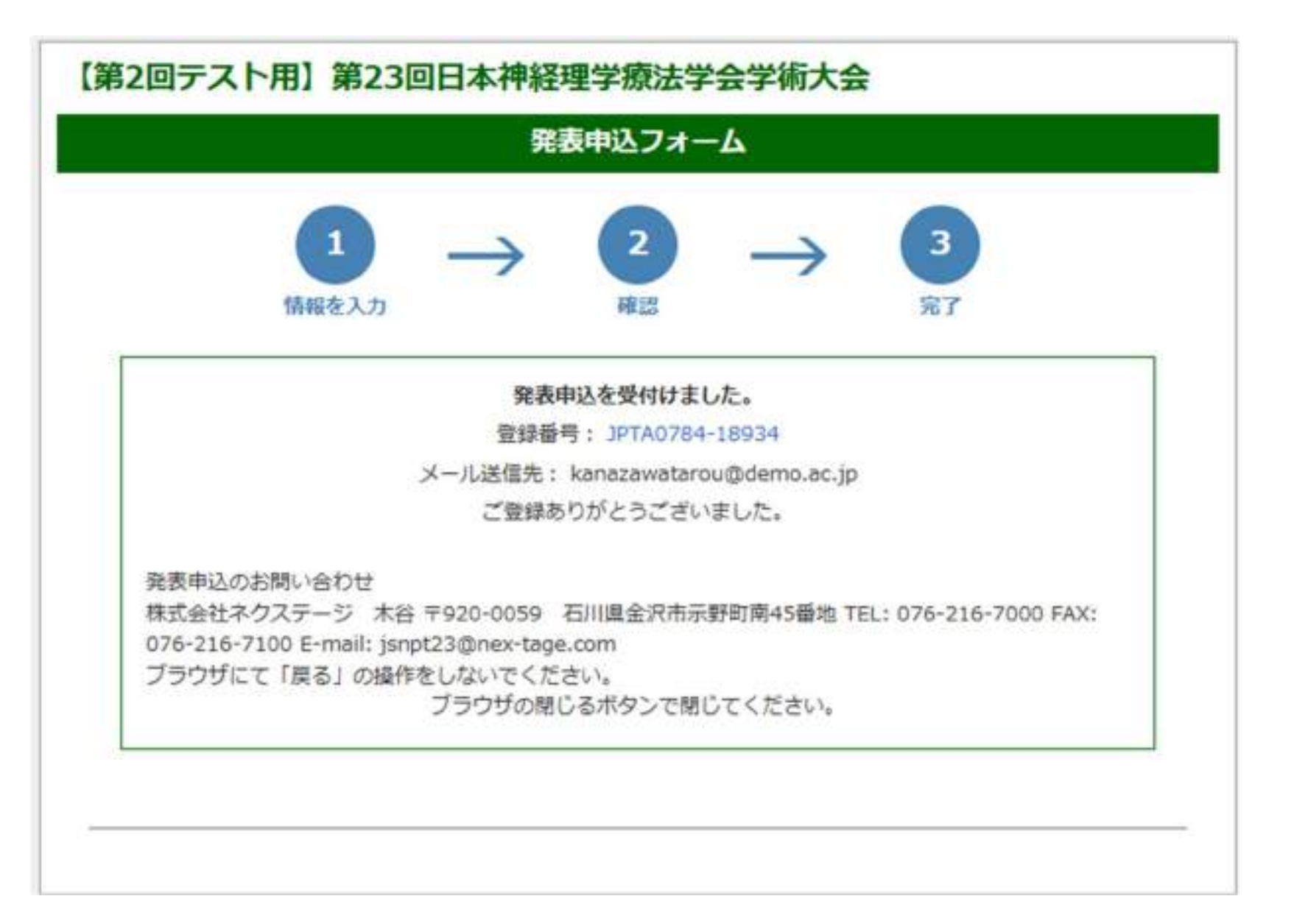

この画面が出たら演題登録完了です。

### 【重要!】

演題登録が完了すると、演題登録完了メールが自動配信されます。 翌日になっても演題登録完了メールが届かない場合は演題登録に際しエラーが生じ ている可能性があります。メールが届いていない場合は、以下の対応をお願いしま す。

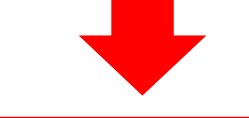

 迷惑メールに振り分けられていないかを確認する。
 迷惑メールに振り分けられていない場合は、下記に問い合わせを行う 【問い合わせ先】 株式会社ネクステージ 木谷 E-mail: jsnpt23@nex-tage.com

※ Gmailやスマホキャリアのメールアドレスでご登録いただいた場合、協会システムからの返送メールが迷惑メールに振り分けられていたり、送信エラーが生じたりする事例が報告されています。
※ 特にGmailはスマホキャリアのメールアドレスでご登録された場合は、演題登録

完了メールが届いているかを確実にご確認ください。

# 日本語演題の演題登録手順は以上となります。

# 英語演題の演題登録手順 ※登録の途中途中で、「下書き保存」をこまめにクリックし、入 カ内容を保存するようにしてください

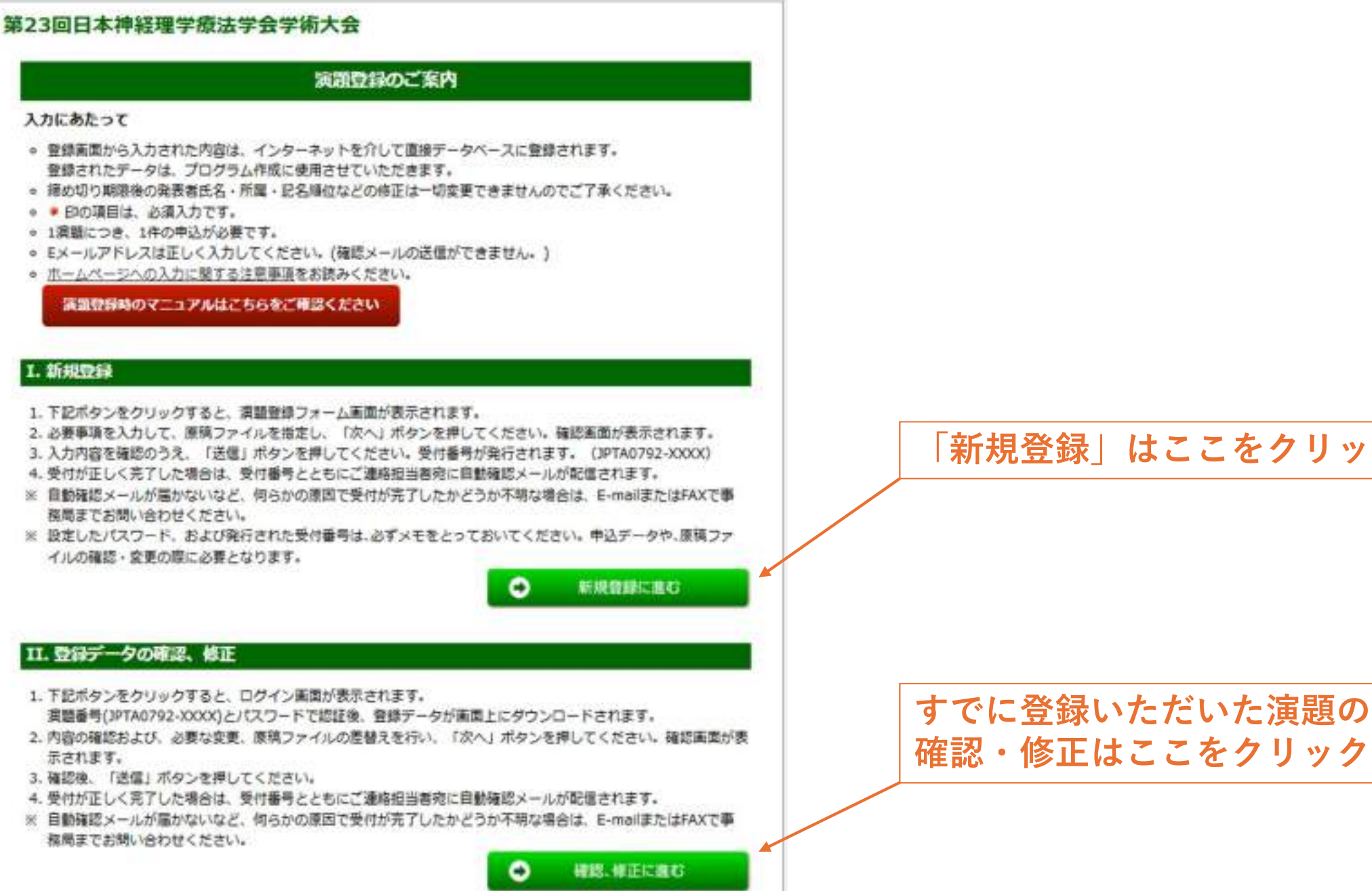

「新規登録」はここをクリック

27

# 2.「演題の種類」の選択

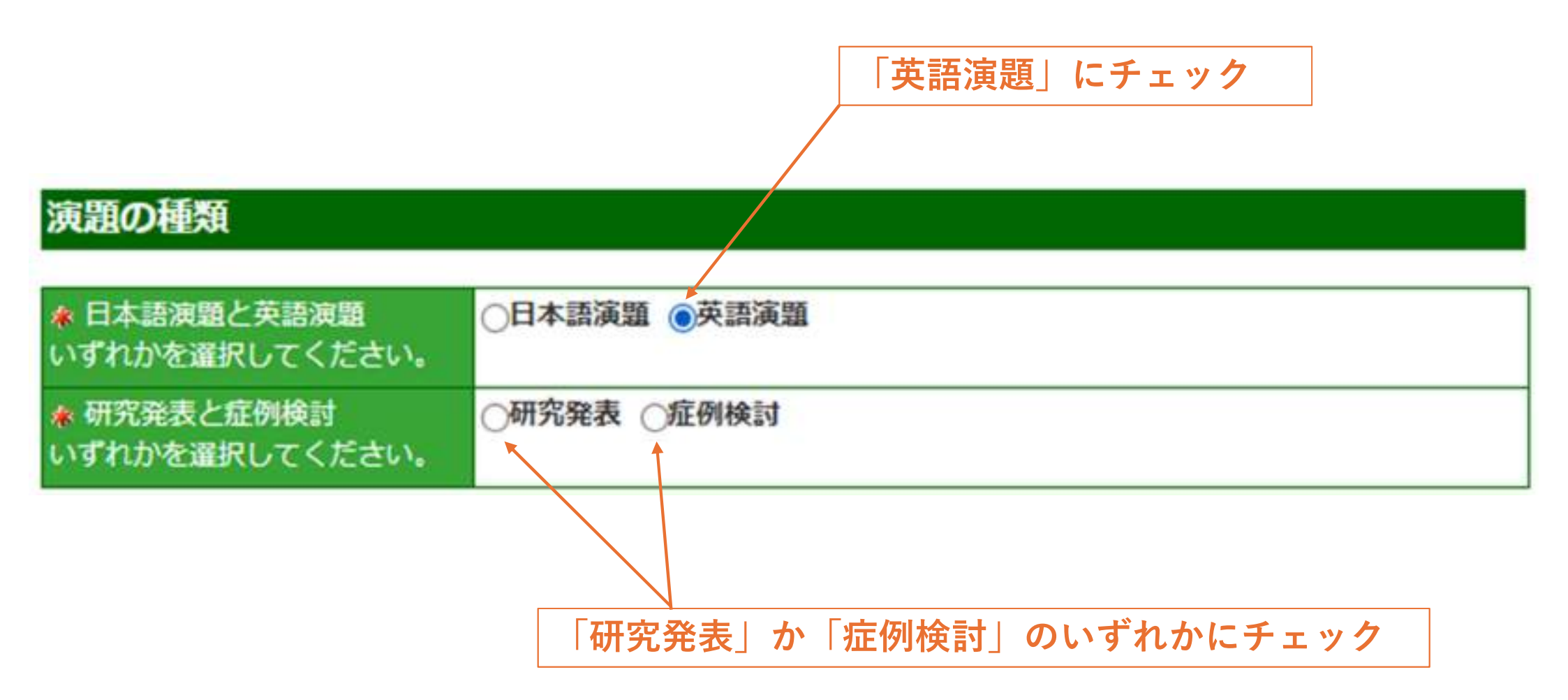

#### ご連絡先情報

可能な限り、所属機関の法人格(医療法人〇〇会、独立行政法人等)は省略してください。

| And the Brashol of the Merican Strategy and    |                                                   |                                   |
|------------------------------------------------|---------------------------------------------------|-----------------------------------|
| ♠ 会員番号 (半角英数字)                                 | 非会員の場合は000000を記入                                  |                                   |
| ▲ご連絡先担当者名 ※英語演<br>題の場合は英語で入力する                 | 性 Kanazawa 名 Tarou                                |                                   |
| * フリガナ ※英語演題の場合<br>は英語で入力する                    | セイ Kanazawa メイ Tarou (全角カタカナ)                     |                                   |
| ご連絡担当者名(英名) ※日本語<br>演題の場合は入力しない。英語<br>演題は入力必須。 | Family Name Kanazawa<br>First & Middle Name Tarou | 【注意!】「ご連絡先担当者<br>名 と「フリガナ にも「ご連   |
| 🛊 所属機關 (大学 / 勤務先)                              |                                                   | 絡担当者名(英名)   と同じ内                  |
| ▲ 所興機關 (学部 / 部署)                               |                                                   | 容を入力してください                        |
| ▲ご連絡先住所                                        | ○所屋機関 (勤務先) ○ 自宅                                  |                                   |
| ▲ ご連絡先郵便番号(半角数字)                               | 7桁でご記入ください (例: 1234567)                           |                                   |
| ◆ご連絡先車話量号(半角数字)                                | (例: 0112345678)<br>内線 スペースの入力はしないでください。           | ▲【重要!】英語演題の場合は、<br>ここに必ず入力するようにして |
| なご連絡先E-mail(半角英数字)                             |                                                   | ください                              |
| ♠ E-mail離認用 (半角英数字)                            | 確認のため再度入力お願いします。                                  |                                   |

ご利用のPC・携帯端末で、受信拒否設定等やドメイン指定などの設定を行っている場合、メールが届かない場合があります。必ず受信設定などをご確認のうえご登録ください。

下書き保存 項目の入力後下書き保存をしてください。

全ての項目に<u>英語で</u>ご入力

ください。

# 4.「筆頭演者(発表者)」の登録①

#### 筆頭演者(発表者)

発表者がご連絡担当者と異なる場合もお手数ですがご記入ください。

●発表者とご連絡先担当者が同じです。 ←

○発表者とご連絡先担当者が異なります。

| 🛊 会員番号 (半角英数字)                              | 0000000                                                        | 非会員の場合は0000               | 00を記入            |
|---------------------------------------------|----------------------------------------------------------------|---------------------------|------------------|
| ◆ 発表者名 ※英語演題の場合<br>は英語で入力する                 | 姓 Kanazawa                                                     | 名 Tarou                   |                  |
| ★ フリカナ ※英語演題の場合<br>は英語で入力する                 | セイ Kanazawa                                                    | メイ Tarou                  | (全角カタカナ)         |
| 発表者名(英名) ※日本語演題の<br>場合は入力しない。英語演題は<br>入力必須。 | Family & Middle Nam<br>First Name Tarou                        | E Kanazawa                |                  |
| 新聞機関 (大学 / 勤務先)                             | Kanazawa University                                            |                           |                  |
| 新興機關 (学部 / 部署)                              | Division of Health Science, Graduate School of Medical Science |                           |                  |
| 発表者住所                                       | ● 所嚴機関(勤務先)○自宅<br>1-1 Kanazawa-machi, Kanazawa                 |                           |                  |
| 発表者郵便番号(半角数字)                               | 0000000 7桁で                                                    | ご記入ください (例: 123456        | 57)              |
| * 発表者電話番号(半角数字)                             | 000000000<br>内線 ス                                              | (例: 01)<br>ペースの入力はしないでくださ | 12345678)<br>50% |
| 🛊 発表者E-mail(半角英数字)                          | kanazawatarou@den                                              | no.ac.jp                  |                  |
| 🔹 E-mail確認用 (半角英数字)                         | 確認のため再度入力お<br>kanazawatarou@den                                | 動いします。<br>no.ac.jp        |                  |

ご利用のPC・携帯端末で、受信拒否設定等やドメイン指定などの設定を行っている場合、メールが届かない場合があります。必ず受信設定などをご確認のうえご登録ください。

下書き保存 項目の入力後下書き保存をしてください。

### ※発表者と連絡担当者が同じ 場合

ここをクリックすると「ご連絡 先情報」の情報が「筆頭演者 (発表者)」に自動的にコピー されます

【注意!】「ご連絡先情報」を 変更した場合、「筆頭演者」の 情報が自動的に書き換わりませ ん。 「ご連絡先情報」を変更した場 合は、再度「発表者とご連絡先 担当者が同じです」をクリック して情報を更新してください

## 4.「筆頭演者(発表者)」の登録2)

#### 筆頭演者(発表者)

発表者がご連絡担当者と異なる場合もお手数ですがご記入ください。

発表者とご連絡先担当者が同じです。

●発表者とご連絡先担当者が異なります。 ←

| 🐐 会員番号 (半角英数字)                              | 11111111 非会員の場合は000000を記入                                                     | その上で、全ての項目に <u>英語で</u>             |
|---------------------------------------------|-------------------------------------------------------------------------------|------------------------------------|
| ◆発表者名 ※英語演題の場合<br>は英語で入力する                  | 姓 Ishikawa 名 Jiro                                                             | ご入力ください                            |
| ♠ フリガナ ※英語演躍の場合<br>は英語で入力する                 | セイ Ishikawa メイ Jiro (全角カタカナ)                                                  |                                    |
| 発表者名(英名) ※日本語演題の<br>場合は入力しない。英語演題は<br>入力必須。 | Family & Middle Name Ishikawa<br>First Name Jiro                              | 【注意!】「ご連絡先担当者                      |
| 奈 所属機關 (大学 / 動務先)                           | Kanazawa University                                                           | 名」と「フリカナ」にも「ご連                     |
| ♠所属機關(学部/部署)                                | Division of Health Science, Graduate School of Medical Science 絡担当者名(英名)」と同じ内 |                                    |
| 発表者住所                                       | ● 所屬機関 (勤務先) ○ 自宅 1-1 Kapazawa-machi, Kapazawa                                |                                    |
| 発表者郵便番号(半角数字)                               | 0000000 7桁でご記入ください (例: 1234567)                                               |                                    |
| 🔶 発表者電話番号(半角数子)                             | (例: 0112345678)<br>内線 スペースの入力はしないでください。                                       | └ 【重要!】英語演題の場合は、<br>ここに必ず入力するようにして |
| 🔹 発表者E-mail(半角英数字)                          | ishikawajiro@demo.ac.jp                                                       | ください                               |
| 🗶 E-maii確認用 (半角英数字)                         | 確認のため再度入力お願いします。<br>ishikawajiro@demo.ac.jp                                   |                                    |

ご利用のPC・携帯端末で、受信拒否設定等やドメイン指定などの設定を行っている場合、メールが届かない場合があ ります。必ず受信設定などをご確認のうえご登録ください。

下書き保存 項目の入力後下書き保存をしてください。

※発表者と連絡担当者が異な る場合

ここをクリックしてください。

### 発表形式

\* 下記のボタンにチェックして下さい。

発表形式や演題分類の最終決定は、大会長及び準備委員会に一任とさせていただきます。

 □ □述
 □ ポスター
 □ □述、ポスターのいずれも可
 □ 日本語演題は□述発表かポスター発表、英語演題は□述発表となります。希望された形式とは異なる形式となる場合 があります。英語での□述発表を希望の方は、演題募集要項に記載してある方法で登録して下さい。
 □ 「□述」か「ポスター」か「□述、ポスターのいず れも可」のいずれかにチェック

### 演題分類

#### 演題分類を以下より選択してください。

第1・2希望は必須選択となっています。第3希望以下は任意となっていますので、選択されなくても結構です。

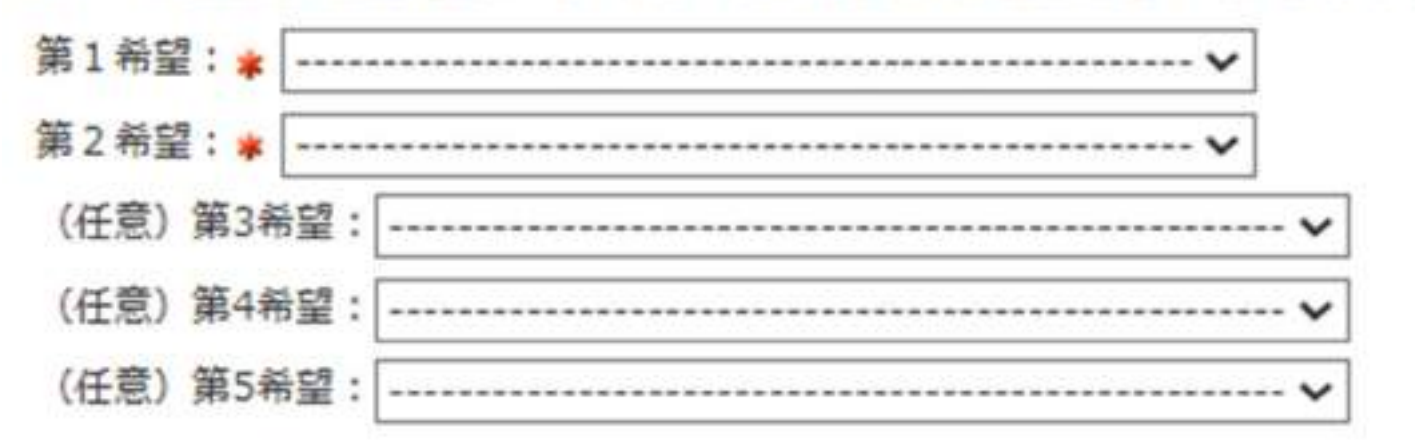

プルダウンメニューより「演題分類」を選択してください ※第1・2希望は必須項目です ※第3~5希望は任意のため、選択されなくても構いません

# 7.「演者の所属機関」の登録

#### 演者の所属機関

登録可能な最大所属施設数は5施設までです(所属施設は複数違択可) ※協会の汎用システムを使用していますので6施設以上選択可能な状態で表示されていますが、6施設以上入力すると 抄録本文が正しく表示されない(正しく演覽登録できない)可能性がありますので、ご注意ください。 南者の所属機関の認識 3 ~ 件 所属施設名は、省略形を用いないもっとも短い表記で部科名まで入力してください。可能な限り、法人格(医療法人 ○○会、独立行政法人等)は省略してください。 所属機関(英)半角英数字のみ 所興機關(正式名) 所属 振号 ▲大学/勤務先 ▲学部/部署 University/Company Department Kanazawa University Kanazawa University Department of AA Department of AA Ishikawa University Department of BE Ishikawa University Department of BE

筆頭演者と共同演者の所属機関を 全て登録してください。 この例では3件としていますが、 プルダウンメニューから適切な所 属機関数を選択してください

【重要!】英語演題の場合は、 ここに必ず英語で入力するよう にしてください

※日本語演算の所属機関は「所属機関(正式名・日本語)」のみに入力し、「所属機関(英語)」には入力しないで ください。

Nonoichi University

Department of CC

※英語演題の所属機関は「所属機関(正式名・日本語)」と「所属機関(英語)」の両方に英語で同じ内容ををご入 力ください。

下書き保存 項目の入力後下書き保存をしてください。

Nonoichi University

【注意!】「所属機関(正式名)」にも「所属機関(英)」と同じ内容を入力してください

Department of CC

【注意!】登録可能な最大所属施設数は5施設までです(所属施設は複数選択可)

※協会の汎用システムを使用していますので6施設以上選択可能な状態で表示され ていますが、6施設以上入力すると抄録本文が正しく表示されない(正しく演題登 録できない)可能性がありますので、ご注意ください。

# 8.「筆頭演者・共同演者」の登録

#### 筆頭演者・共同演者

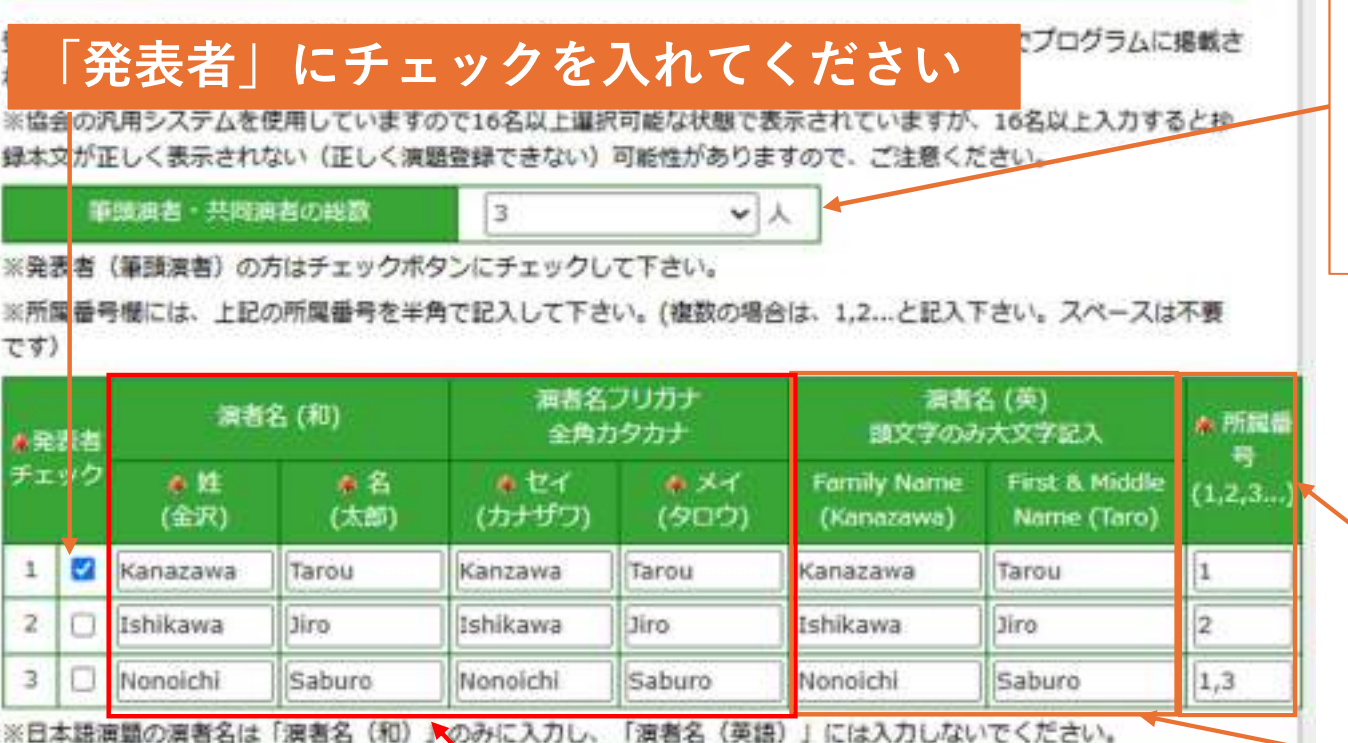

※英語演題の演者名は「演者名(和)」と「演者名フリガナ」と「演者名(英)」の全てに英語で同じ内容をご入力 ください。 筆頭演者と共同演者の所属機関を 全て登録してください。 この例では3件としていますが、 プルダウンメニューから適切な演 者を選択してください

前ページの「演者の所属機関」で 登録した中から、適切な所属番号 を入力してください。複数の所属 機関がある場合は、カンマで区 切って入力してください

| 【重要!】 | 英語演題の場合は、 | 2 |
|-------|-----------|---|
| こに必ず  | <u> </u>  | い |

【注意!】 「演者名(和)」と「演者名フリガナ」にも「演者名(英)」と同じ内容を入力 してください

【注意!】登録可能な最大共同演者数 15名までです(筆頭・共同演者を含む) ※演者名の記名順位は下記の順でプログラムに掲載されます。 ※協会の汎用システムを使用していますので16名以上選択可能な状態で表示され ていますが、16名以上入力すると抄録本文が正しく表示されない(正しく演題登 録できない)可能性がありますので、ご注意ください。

# 9.「筆頭演者と共同演者の会員番号」の登録

#### 筆頭演者と共同演者の会員番号(全員分の入力が必須です)

日本理学療法士協会の会員の方は会員番号(8桁)を入力してください。

それ以外の方について、「休会会員で復会手続き中は11、日本の理学療法士免許を保有する非会員は22、理学療法士 の免許を有しない非会員は33、学生の非会員(理学療法士免許を有する大学院生は除く)は44,日本以外の理学療法 士免許を有する非会員は55」をご入力ください。「日本の理学療法士免許を有し、日本理学療法士協会の会員でない 方や日本理学療法士協会の会費を未納の方」は筆頭・共同演者にかかわらず1人1演題10,000円(税別)の演題登録料 が必要になります。 筆頭演者と共同演者全員分の氏名 (英語)と会員番号を登録してく ださい

| ♣ 演者1(氏名)                                        |                                                           |
|--------------------------------------------------|-----------------------------------------------------------|
| <ul> <li>※ 満者1 (会員番号)</li> <li>※半角で入力</li> </ul> |                                                           |
| 演者2(氏名)                                          | 【注意!】会員番号は以下の入力                                           |
| 演者2(会員番号)<br>※半角で入力                              | 規則に従ってください                                                |
| 渡者3(氏名)                                          |                                                           |
| 演者3(会員番号)<br>※半角で入力                              | <ul> <li>✓ 日本理学療法士協会の会員の方:</li> <li>「会員番号(8桁) </li> </ul> |
| 演書4 (氏名)                                         | ✓ 休会会員で復会手続き中: [11]                                       |
| 演者4(会員番号)<br>※半角で入力                              | ✓ 日本の理学療法士免許を保有する                                         |
| 演者5(氏名)                                          | 非会員:   22」                                                |
| 演者5(会員番号)<br>※半角で入力                              | ✓ 理学療法士の免許を有しない非会員:33                                     |
| 澳者6(氏名)                                          | ✓ 学生の非会員(理学療法士免許を                                         |
| 演者6(会員番号)<br>※半角で入力                              | 有する大学院生は除く):「44」                                          |
| 演者7(氏名)                                          | ● ✓ 日本以外の理学療法士免許を有す                                       |
| 润者7(会員番号)<br>※半角で入力                              | る非会員:「55」                                                 |
| auten (m.g.)                                     |                                                           |

### 演題名·抄録本文

#### 文字修飾について

下記のHTMLタグを入力してください。

| 文字修飾       | 入力記号                   | 表示                  |
|------------|------------------------|---------------------|
| 上付き文字      | <sup>13</sup> C<br>NMR | <sup>13</sup> C NMR |
| 下付き文字      | H <sub>2</sub> 0       | H <sub>2</sub> O    |
| ベータ        | β                      | β                   |
| 登録商標記<br>号 | ®                      | ®                   |

その他・特殊文字は、こちらの表を参照してください。

\_\_\_\_\_\_ ここに記載されている7種類以外 の特殊文字については、リンクを ご参照ください。

| 文字修飾       | 入力方法            | 表示       |
|------------|-----------------|----------|
| イタリック<br>体 | <i>Bacillus</i> | Bacillus |
| 太文字        | <b>accent</b>   | accent   |
| 下線         | <u>directly</u> | directly |

特殊文字についての入力規則は 上記の通りとしてください。

### 10.「演題名・抄録本文」の登録②

### 【注意!】「演題名(和)」にも「演題名(英)」と同じ内容を入力してください

| # 演題名 (和) ※全角50文字<br>以内        |                                      |  |
|--------------------------------|--------------------------------------|--|
| 演題名 (英) ※25 words以内<br>(半角英数字) |                                      |  |
| ※日本語演題の演題名は「演題名                | (和)   のみに入力し、「演顕名(英)   には入力しないでください。 |  |

※英語演題の演題名は「演題名(和)」と「演題名(英)」の両方に英語で同じ内容をご入力ください。「演題名 (和)」に文字数超過のエラーメッセージが出た場合は、「演題名(和)」に入力する英語演題名が100文字以内(全 角換算50文字以内)となるよう、途中でカットしてください。この場合、「演題名(英)」はカットしないようにし てください。

### 【重要!】演題名を<u>英語で</u>ご入力ください。 ※文字制限は「25 words以内(半角英数字)」です

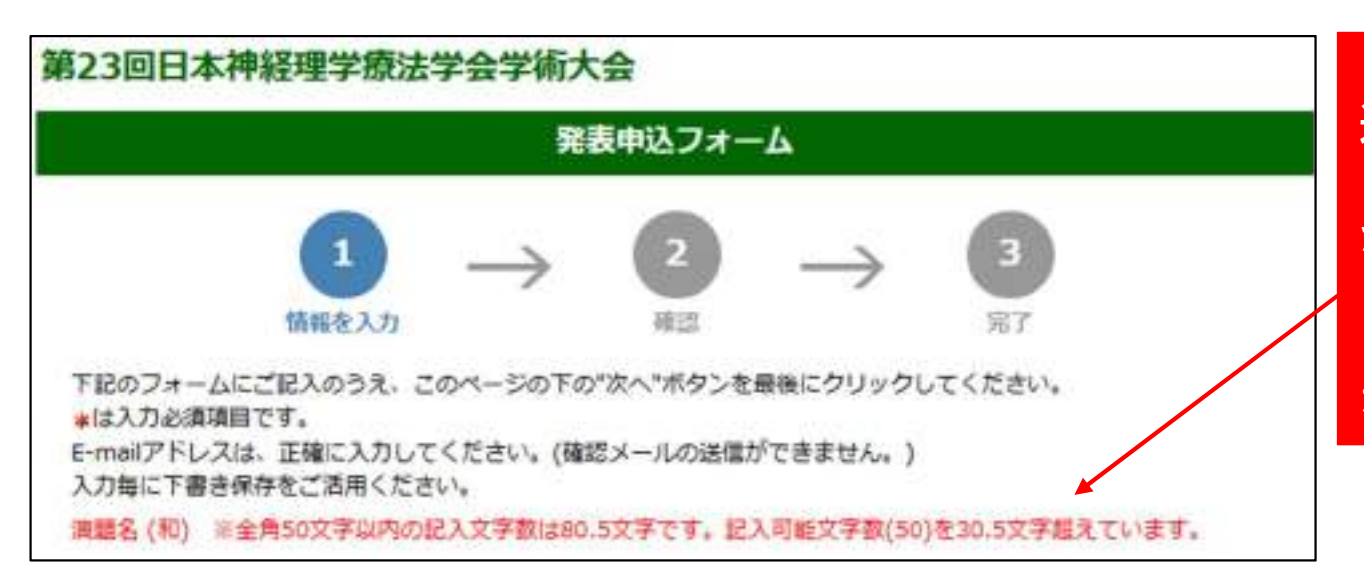

【注意!】「演題名(和)」に文字数超 過のエラーメッセージが出た場合は、 「演題名(和)」に入力する英語演題名 が100文字以内(全角換算50文字以内) となるよう、途中でカットしてください。 この場合、「演題名(英)」はカットし ないようにしてください。 10.「演題名・抄録本文」の登録③

### 【注意!】「抄録本文(和)」にも「「抄録 本文(英)」と同じ内容を入力してください

【注意!】

【】内の不要な用語を削除してください。

例:「Introduction or」を削除して【Objective】にする

| ♠ 抄録本文 (和) ※全角1000文字以<br>内 | 【はじめにまたは目的】<br>【方法または症例報告】<br>【結果または経過】                                                 |  |
|----------------------------|-----------------------------------------------------------------------------------------|--|
| 抄録本文 (英) ※420 words以内      | [Introduction or Objective]<br>[Methods or Case Report]<br>[Results or Clinical Course] |  |

() 内の不要な用語は削除してください。

※日本語演題の抄録本文は「抄録本文(和)」のみに入力し、「抄録本文(英)」には入力しないでください。英語 演題の抄録本文は「抄録本文(和)」と「抄録本文」(英)」の両方に英語で同じ内容をご入力ください。「抄録本 文(和)」に文字数超過のエラーメッセージが出た場合は、「抄録本文(和)」に入力する英語演題名が2000文字以 内(全角換算で1000文字以内)となるよう、途中でカットしてください。この場合、「抄録本文(英)」はカットし ないようにしてください。

下書き保存 PDFプレビュー 項目の入力後下書き保存をしてください。

【重要!】抄録本文を<u>英語で</u>ご入力ください。 ※文字制限は「420 words以内(半角英数字)」です

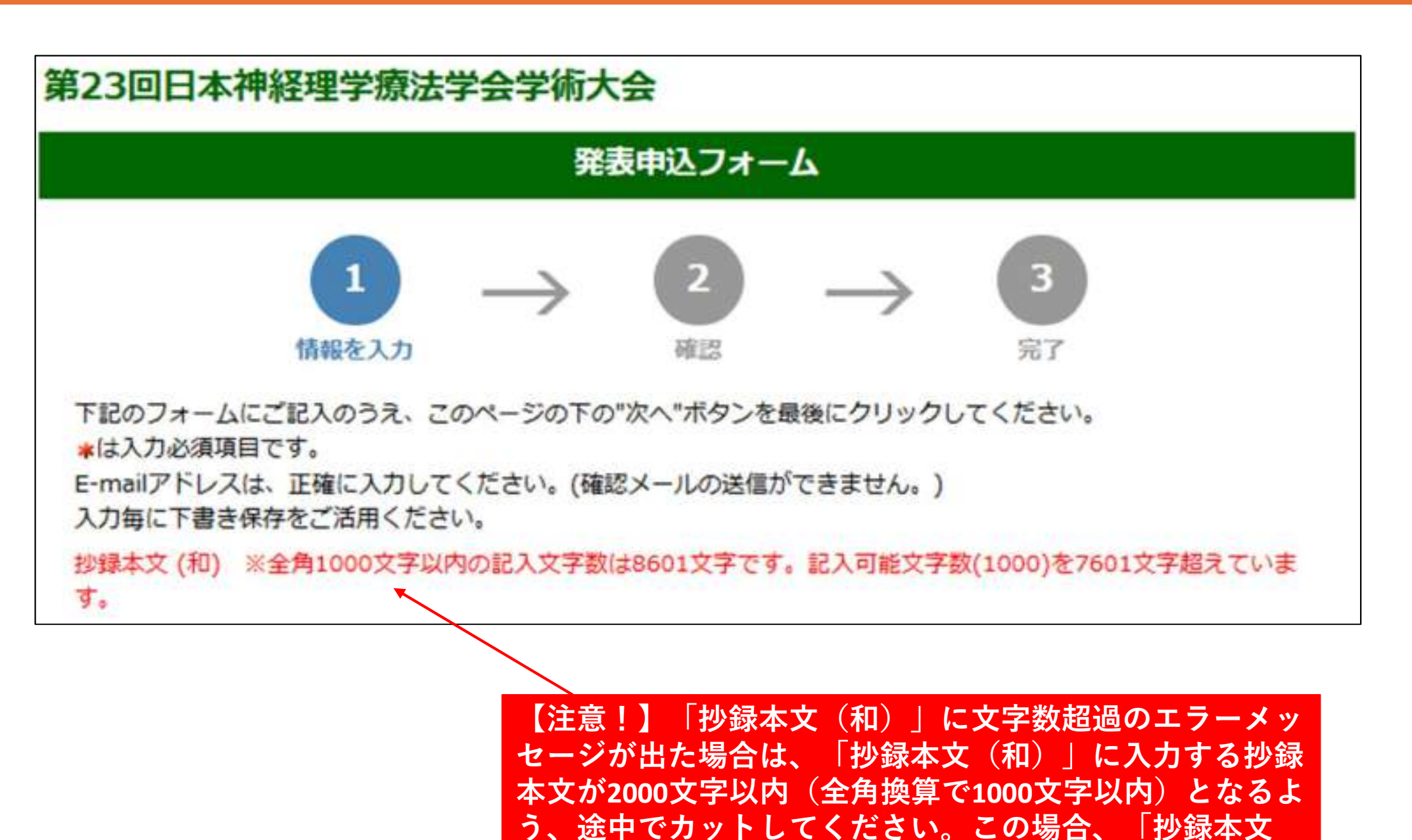

(英) | はカットしないようにしてください。

40

#### 倫理的配慮、説明と同意

本学術大会では【倫理的配慮、説明と同意】の項目を独立した抄録入力枠として配置しますので、この項目にのみ必 要最小限の施設名を入力しても結構です(例:神経理学療法大学倫理委員会の承認を得た(承認番号:0000 番)、など)。

この項目中には研究対象にとって不利益となるような属性(人名、施設名等)を記載しない等、プライバシーボリシ ーに十分配慮してください。なお、【倫理的配慮、説明と同意】項目の扱いは、演題審査の資料になるとともに、抄 録集に掲載されます。

日本語演題は全角200文字以内、英語演題は30words以内でご入力ください。

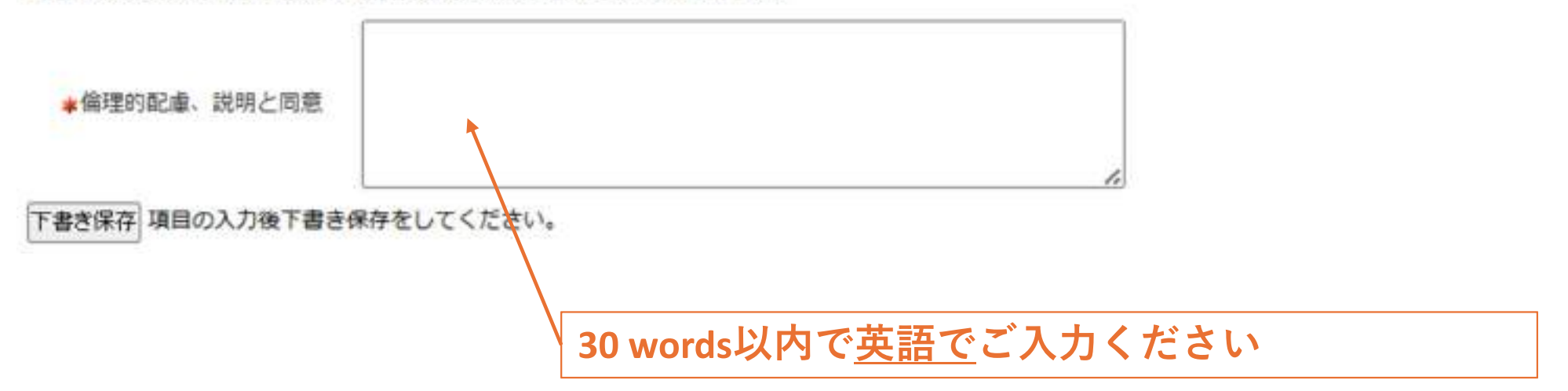

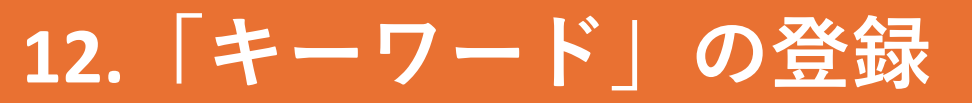

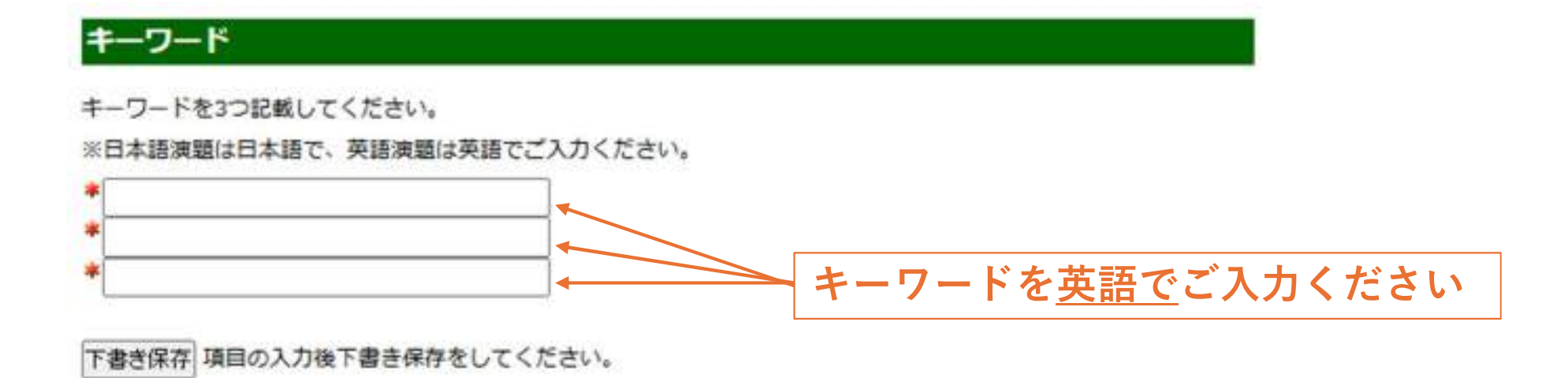

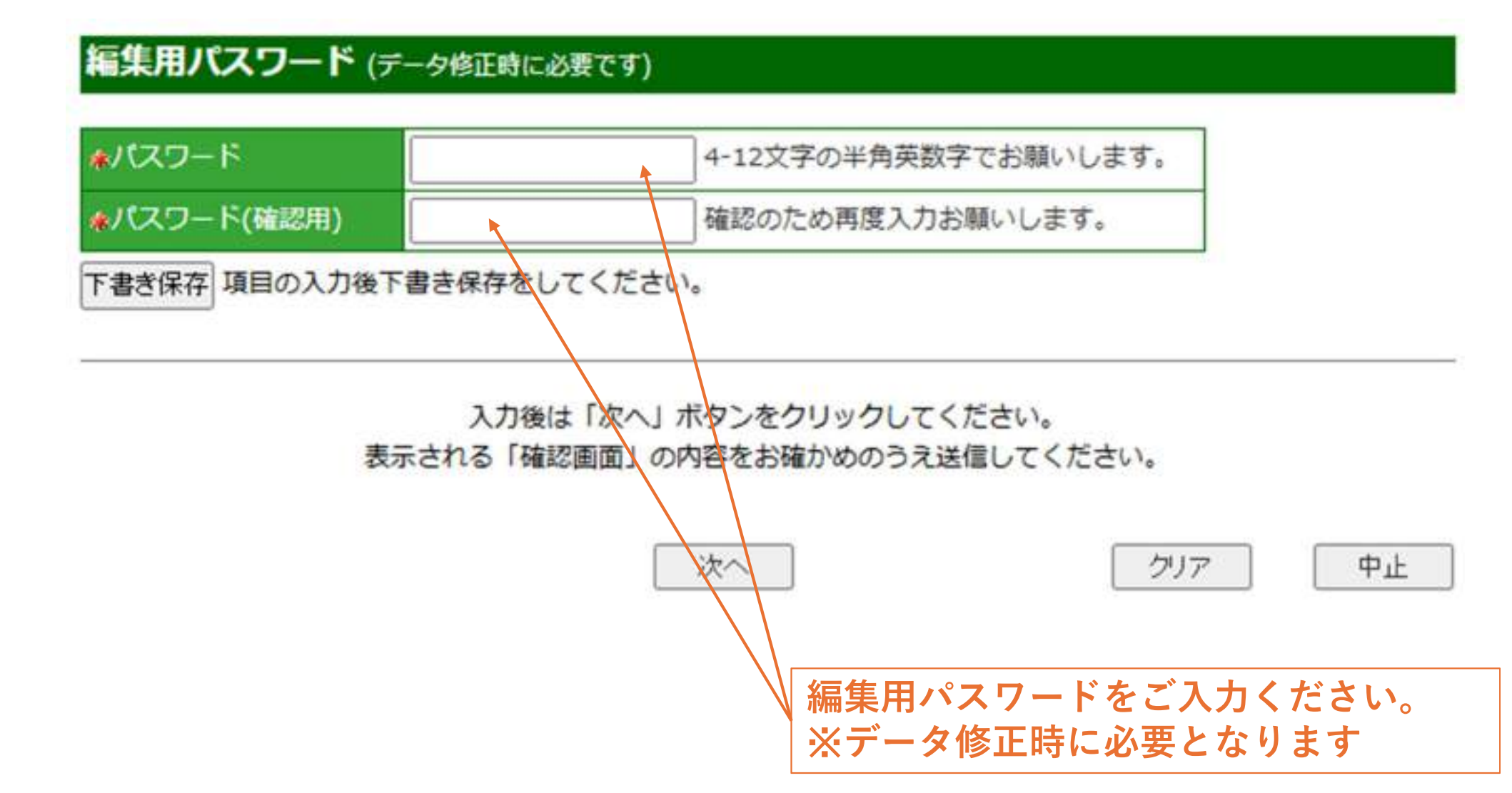

| ▲ 抄録本文 (和) ※全角1000文字以 | 【はじめにまたは目的】<br>【方法または症例報告】   | Ô |
|-----------------------|------------------------------|---|
| 17<br>17              | 【結果または経過】                    | • |
|                       | [Introduction or Objective]  | ۸ |
| 抄録本文 (英) ※420 words以内 | [Methods or Case Report]     | 0 |
|                       | [Peoults or Clinical Course] | ▼ |

内の不要な用語は削除してください。

※日本語演題の抄録本文は「抄録本文(和)」のみに入力し、「抄録本文(英)」には入力しないでください。英語 演題の抄録本文は「抄録本文(和)」と「抄録本文」(英)」の両方に英語で同じ内容をご入力ください。「抄録本 文(和)」に文字数超過のエラーメッセージが出た場合は、「抄録本文(和)」に入力する英語演題名が2000文字以 内(全角換算で1000文字以内)となるよう、途中でカットしてください。この場合、「抄録本文(英)」はカットし ないようにしてください。

下書き保存 PDFプレビュー 項目の入力後下書き保存をしてください。

ここまでの登録が終わったら「演題名・抄録本文」 の項目の下にある「PDFプレビュー」を押し、入力 内容がうまく抄録形式に変換されるかを確認してく ださい。

# 15.「情報の入力」が全て終わったら

| い スワード | 4-12文字の半角英数字でお願いします。 |
|--------|----------------------|
|        |                      |

#### 入力後は「次へ」ボタンをクリックしてください。 表示される「確認画面」の内容をお確かめのうえ送信してください。

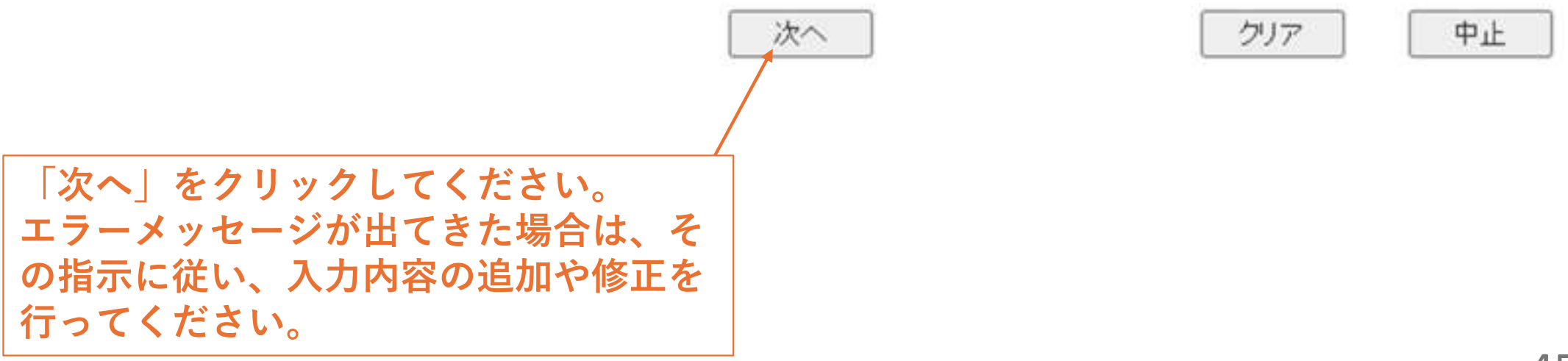

# 16.「入力内容」の確認

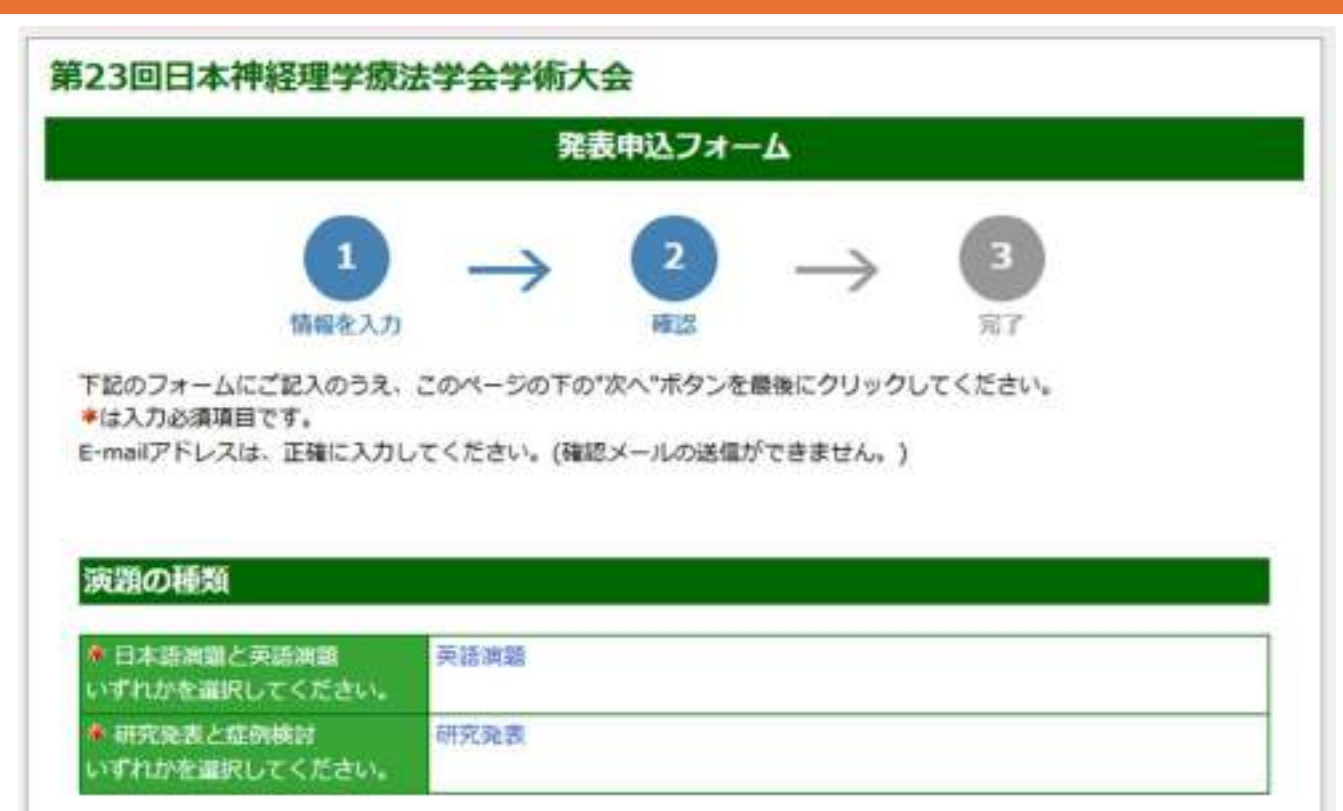

#### ご連絡先情報

可能な限り、所属機関の法人格(医療法人〇〇会、独立行政法人等)は省略してください。

| 4 会員番号 (半角英数字)                                      | 11111111            |
|-----------------------------------------------------|---------------------|
| をご連絡先担当者名 ※英語演員の場合は英語で入力する                          | Kanazawa Tarou      |
| <ul> <li>フリガナ ※英語演題の場合は</li> <li>英語で入力する</li> </ul> | Kanazawa Tarou      |
| ご連絡担当者名(英名) ※日本語<br>演題の場合は入力しない。英語調<br>題は入力必須。      | KANAZAWA TAROU      |
| 希所属機關 (大学 / 動務先)                                    | Kanazawa University |

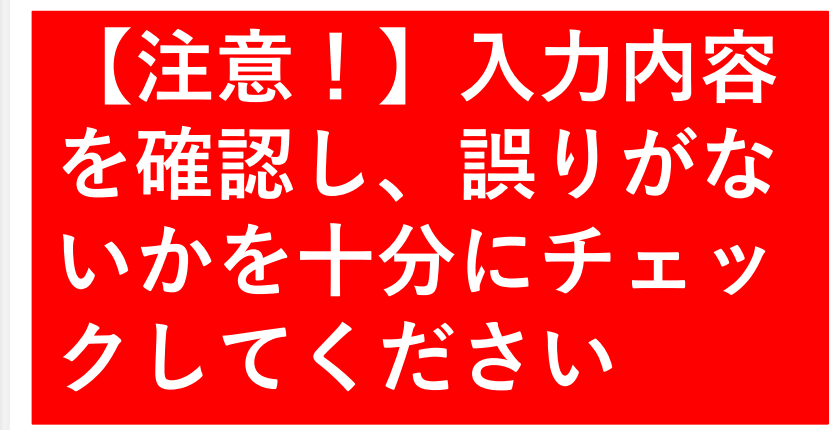

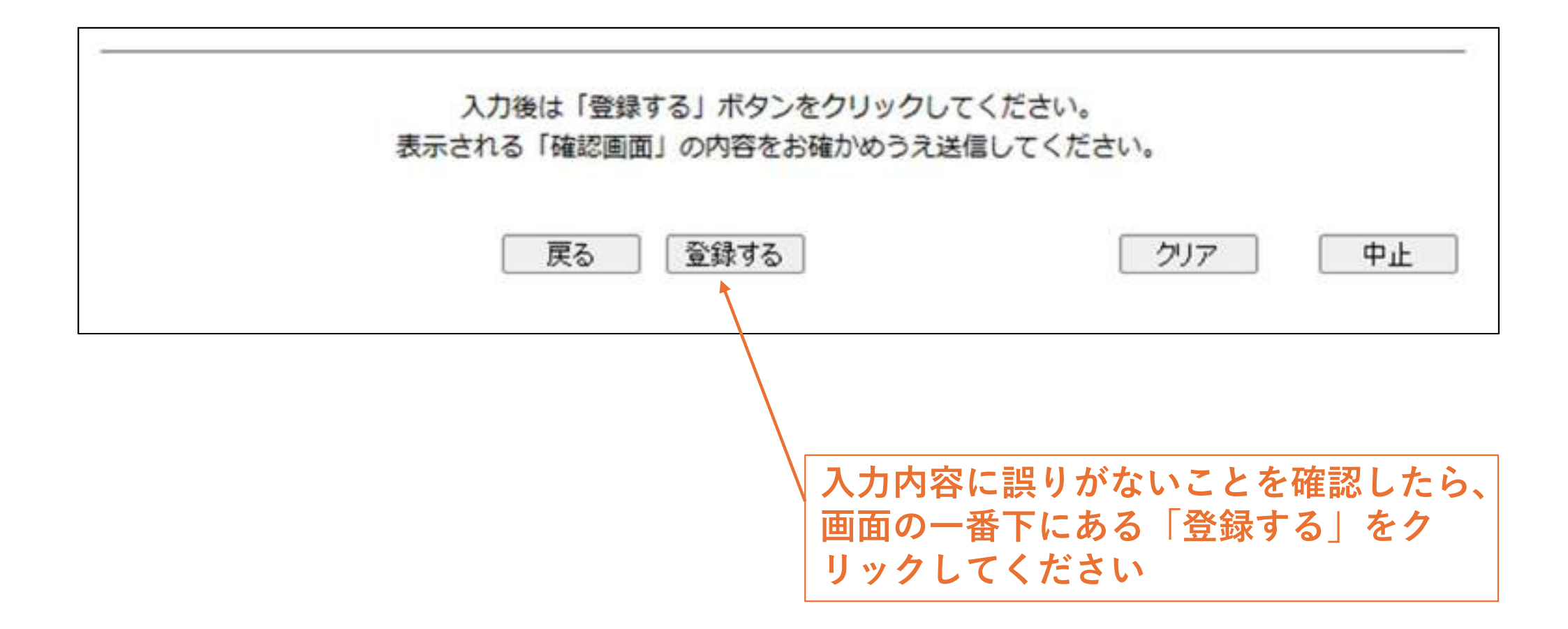

# 18.「演題登録」完了

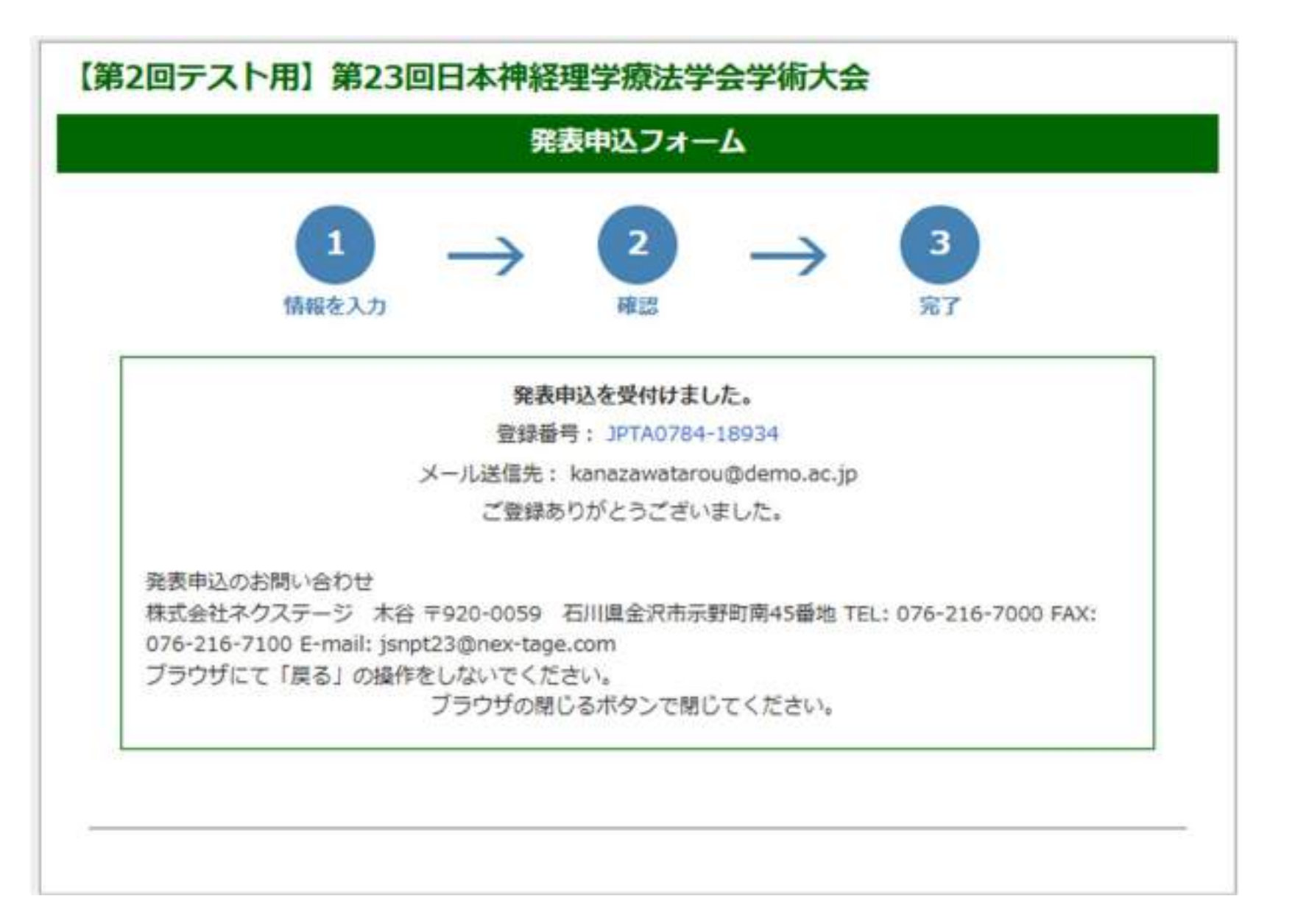

この画面が出たら演題登録完了です。

### 【重要!】

演題登録が完了すると、演題登録完了メールが自動配信されます。 翌日になっても演題登録完了メールが届かない場合は演題登録に際しエラーが生じ ている可能性があります。メールが届いていない場合は、以下の対応をお願いしま す。

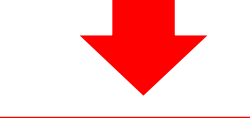

 迷惑メールに振り分けられていないかを確認する。
 迷惑メールに振り分けられていない場合は、下記に問い合わせを行う 【問い合わせ先】 株式会社ネクステージ 木谷 E-mail: jsnpt23@nex-tage.com

※ Gmailやスマホキャリアのメールアドレスでご登録いただいた場合、協会システムからの返送メールが迷惑メールに振り分けられていたり、送信エラーが生じたりする事例が報告されています。
※ 特にGmailはスマホキャリアのメールアドレスでご登録された場合は、演題登録

ДC

完了メールが届いているかを確実にご確認ください。

# 英語演題の演題登録手順は以上となります。